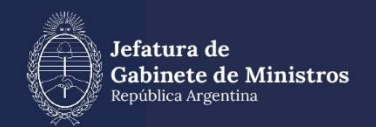

# MANUAL GENERADOR ELECTRÓNICO DE DOCUMENTOS OFICIALES

### Índice

| 1.             | Introducción                                                                                                    | 3                                 |
|----------------|----------------------------------------------------------------------------------------------------|-----------------------------------|
| Otro           | elemento que ofrece el módulo es la generación de docume<br>interoperables. La Interoperabilidad tiene por finalidad compatibilizar<br>otros ecosistemas y aumentar la transparencia. Facilita la comunica<br>entre los distintos organismos de la Administración Pública y fomen<br>transparencia. 2. Descripción general | ntos<br>con<br>ción<br>ta la<br>3 |
| 3.             | Pautas de accesibilidad                                                                                                    | 5                                 |
| 4.             | Acceso al módulo                                                                                                    | 6                                 |
| 4.1. E         | Expiración de la sesión                                                                                                    | 7                                 |
| 4.2.           | Formatos de campos                                                                                                    | 7                                 |
| 5.             | Mis Tareas                                                                                                    | 10                                |
| 5.1. lı        | nicio de documento                                                                                                    | 10                                |
| 5.2. (         | Confección de Documento                                                                                                    | 14                                |
| 5.2.1.         | Producción de un Documento Libre                                                                                                    | 15                                |
| 5.2.2          | . Producción de un Documento Importado                                                                                                    | 19                                |
| 5.2.3          | . Producción de un documento Template (Formularios Controlados)                                                                                                    | 23                                |
| 5.2.4          | . Producción de un documento con Archivos Embebidos                                                                                                    | 25                                |
| 5.2.6          | . Producción de un documento Reservado                                                                                                    | 31                                |
| 5.3. F         | Revisión de un Documento                                                                                                    | 36                                |
| 5.4. I         | Firma de un Documento                                                                                                    | 37                                |
| 5.5. ł<br>5.6. | Historial<br>Archivos de Trabajo                                                                                                    | 39<br>40                          |
| 5.7.           | Previsualización de un documento                                                                                                    | 42                                |
| 5.8. I         | Documentos de Firma Conjunta                                                                                                    | 43                                |
| 5.9. /         | Avisos                                                                                                    | 50                                |
| 6.             | Tareas de supervisados                                                                                                    | 52                                |
| 7.             | Consultas                                                                                                    | 54                                |
| 8.             | Búsqueda por Número de Registro                                                                                                    | 57                                |
| 9.             | Asistencia y Soporte                                                                                                    | 58                                |

### 1. Introducción

El módulo Generador Electrónico de Documentos Oficiales (GEDO) permite generar, registrar y archivar todos los documentos oficiales electrónicos necesarios para vincularlos a una actuación. Los documentos que están disponibles en GEDO pueden clasificarse según su producción en:

**Documentos de redacción libre** L: son aquellos documentos en los que la persona usuaria redacta todo el contenido a partir de un procesador de texto.

**Documentos para importar (L):** son aquellos documentos generados por la persona usuaria con otro software, guardados en diversos formatos digitales aptos para ser seleccionados y subidos al sistema para su certificación a través de una firma electrónica o digital y su resguardo en los servidores del sistema.

Documentos con template o formularios controlados **1**: son aquellos documentos cuyos campos de redacción o ingreso de datos están preestablecidos.

**Documentos con archivos embebidos** U: son documentos que contienen archivos en su extensión original otorgándoles validez tanto al documento como su adjunto.

Además, cuenta con el **Porta Firma (PF)** que permite administrar la firma de los documentos electrónicos y se accede desde una solapa ubicada dentro del módulo. El Porta Firma brinda la posibilidad de firmar varios documentos al mismo tiempo y de filtrar por ciertos criterios los documentos a firmar. Funciona como una bandeja de firmas virtual.

Otro elemento que ofrece el módulo es la generación de documentos interoperables. La Interoperabilidad tiene por finalidad compatibilizar con otros ecosistemas y aumentar la transparencia. Facilita la comunicación entre los distintos organismos de la Administración Pública y fomenta la transparencia.

### 2. Descripción general

El módulo Generador Electrónico de Documentos Oficiales (GEDO) se utiliza como medio de creación, registro y archivo de los documentos inherentes a la gestión administrativa.

Todos los documentos creados y firmados digitalmente a través del módulo GEDO tienen la misma validez jurídica y probatoria que aquellos documentos firmados ológrafamente.

El proceso de trabajo comienza con el **inicio de un documento**, que la persona usuaria puede **enviar a producir** por otra/o agente o directamente **confeccionarlo**. A continuación, se procede a la edición de la **referencia** y del **contenido del documento**. Luego, se lo puede **enviar a revisar**. Finalmente, el documento debe ser **firmado**, ya sea por la persona usuaria que lo produjo o por otra persona a quien fuere remitido para tal fin.

En cada tarea, una misma persona usuaria puede recorrer el proceso completo o pueden participar un grupo de personas usuarias.

Durante el proceso de revisión, la persona usuaria puede modificar la **referencia** y el **contenido del documento** y puede **enviarlo a revisar por otra persona usuaria**, **enviarlo a firmar o firmar ella misma**.

La persona usuaria que recibe el documento para firmar, puede **enviarlo a revisar**, **modificarlo, firmarlo** o **rechazar** la firma.

Una vez firmado, el sistema cierra el documento con la estampa de la numeración, el sello de la persona usuaria firmante y el sello del servidor.

### 3. Pautas de accesibilidad

El sistema de Gestión Documental Digital se encuentra disponible dentro de un entorno web, por lo que, se solicita a la persona usuaria tener en cuenta las siguientes pautas:

Para realizar la previsualización de documentos, es necesario poseer instalada la última versión de Adobe Acrobat Reader.

Para asegurar una experiencia amigable, se recomienda evitar el uso de los botones **Back/Atrás y Forward/Adelante** del navegador o la tecla de **Backspace/Borrar** del teclado. Cada módulo tiene sus propios botones para volver atrás o cancelar las tareas.

Para comenzar a usar el módulo GEDO se debe ingresar al Sistema con ID de persona usuaria y contraseña, completar los datos personales requeridos por la plataforma y configurar las aplicaciones y las tareas.

Para la **obtención de alta, baja o modificación de persona usuaria,** se debe contactar a la Administración Local designada en la repartición a la que pertenece la persona.

### 4. Acceso al módulo

Una vez que la persona se haya logueado con su ID de persona usuaria y clave se mostrará en la pantalla el **Escritorio Único (EU)**, la interfaz de acceso a todos los módulos del sistema:

| arose .                |     |       |                   |     |     |           |               |     | Ø 100000-000 |   |    |
|------------------------|-----|-------|-------------------|-----|-----|-----------|---------------|-----|--------------|---|----|
| a lamost design design | -   | 2     |                   |     |     |           |               |     | -            | - |    |
|                        |     |       | Second Stationers |     |     | Course of | Server at the |     | 400          |   |    |
| -                      | -   |       |                   |     |     |           |               |     |              |   | -  |
| AND DO NO.             | 214 | - E - |                   |     | (8) | 10        |               |     |              |   | 1. |
| 0000                   |     | 1.6   | 1                 |     | - X | 10        |               |     |              |   |    |
|                        |     |       | 1                 |     |     |           |               |     | 144          |   |    |
| A Contractor           |     |       |                   |     |     |           |               |     |              |   |    |
| -                      |     |       |                   |     |     |           |               | -   | 1            |   |    |
|                        |     |       | 1.0               | - 0 |     |           |               | A 8 |              |   |    |

A la derecha de la pantalla se encuentran los botones de acceso a los módulos que la persona usuaria haya configurado para utilizar.

Para ingresar al módulo GEDO se debe hacer click sobre la flecha que se encuentra ubicada debajo de la acción **Ir**.

| Módulo | Alerta | Aviso | Ir |
|--------|--------|-------|----|
| GEDO   | 0      | 9     | •  |
| CC00   | 0      | 0     | •  |
| EE     | 0      | 0     | •  |
| LUE    | 0      | 0     | •  |
| LOyS   | 0      | 0     |    |

A continuación, se muestra la pantalla de inicio del módulo GEDO:

| Generator Docume<br>Generator Documentor<br>Decumentor Of | real Dectronica<br>rankia de<br>Gales |                                        |                                |                       | 12000 d submit (23                                                                                                    |                                                                                                    |
|-----------------------------------------------------------|---------------------------------------|----------------------------------------|--------------------------------|-----------------------|----------------------------------------------------------------------------------------------------|----------------------------------------------------------------------------------------------------|
| Batelet Treaters                                          | nami Tasa Sawa                        | ala tenta fama                         | Parla Mana                     |                       |                                                                                                    |                                                                                                    |
| Risce in Decimina                                         | • Tritte                              |                                        |                                |                       |                                                                                                    |                                                                                                    |
| Barriers Serve                                            | Factor all model                      | Entering on                            | Dersellingen                   | Inferrain .           | Terte                                                                                                    | And and a local diversity of the local diversity of the local divers |
| Revise Delarionto                                         | 1606-2018-1428                        | Wilet Loves Fertenits                  | Minart Lawren Servariat        | members at 12400-3014 | interve .                                                                                                    | texter . O                                                                                                    |
| Induine Incests                                           | 16/01/2111434                         | War Low Print                          | 60                             |                       | Technik Autority Indetted                                                                                                    | Ejender + 🔘                                                                                                    |
| Linkone korve                                             | 1446314-1531                          | Maria (Ligenia Fertantist)<br>Gardinis | 60                             |                       | them                                                                                                    | Render + 0                                                                                                    |
| Weathumen                                                 | 0000008                               | tracia di aperto formanza<br>Garrente  | Mola Expensive sense<br>Santon | pain .                | where the second second s | tealer + 0                                                                                                    |
| 0 8 × 1 1                                                 | 14.0156                               |                                        |                                |                       |                                                                                                    | Central is reported excentration a                                                                                                    |

En el extremo superior izquierdo de la pantalla se visualiza el nombre del módulo que se encuentra en uso, en el extremo superior derecho se presenta la opción **Salir** de la aplicación, el nombre de la persona usuaria que accedió y un botón para ir al **Escritorio Único (EU)** o dirigirse a otro módulo del sistema.

La aplicación contiene seis solapas con los grupos de actividades que el módulo permite realizar:

| Mis Tareas | Tareas otros Usuarios | Tareas Supervisados | Consultas     | Plantillas | Porta Firma                                                                                                    |
|------------|-----------------------|---------------------|---------------|------------|----------------------------------------------------------------------------------------------------|
|            |                       |                     | o uni uni uni | T Idinando | THE STREET, STREET, STREET, STREET, STREET, STREET, STREET, STREET, STREET, STREET, STREET, STREET, STREET, ST |

Para seleccionar una tarea o una opción se debe hacer click sobre el nombre de la solapa elegida.

### 4.1. Expiración de la sesión

Por motivos de seguridad, la sesión del sistema expira automáticamente transcurrido un tiempo de inactividad en pantalla. Cualquiera sea el módulo que se encuentre en funcionamiento, luego de 30 minutos de cese de actividad por parte de la persona usuaria, el sistema expira y es necesario volver a ingresar. Aquellos datos que no hayan sido guardados, se perderán. Para continuar trabajando en cualquiera de los módulos la persona usuaria deberá registrarse nuevamente.

### 4.2. Formatos de campos

La interacción entre persona usuaria y el módulo GEDO se lleva a cabo a través de la aparición de distintos tipos de campos que se completan o seleccionan según corresponda. Existen campos optativos y obligatorios. En caso de que la persona usuaria olvide completar alguno de los datos obligatorios, el módulo se lo notificará mediante un mensaje emergente similar a la siguiente:

| isualizar     |
|---------------|
| referencia. 🗙 |
| 1             |

Campo texto libre: se completa con el dato solicitado en el espacio vacío.

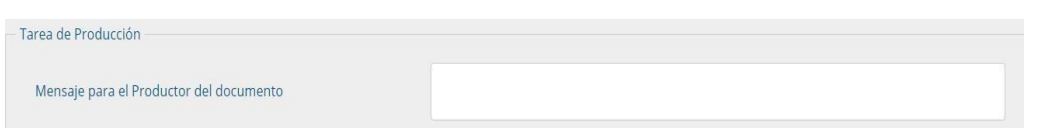

**Campo texto predictivo**: permite seleccionar el dato desde una lista predeterminada. Al ingresar las primeras letras del dato se desplegará la lista de opciones aproximadas donde la persona usuaria seleccionará el dato apropiado.

|             |                  | Seleccio | onar usuario 🗙 🗙                                                                                                    |
|-------------|------------------|----------|----------------------------------------------------------------------------------------------------|
|             |                  | Usuario  | nicolas                                                                                                    |
| Seleccionar | usuario          | ×        | Aldo Nicolas Cappay( ACAPPAY - ISCE#PNA )<br>Carlos Nicolas Montero( CNMONTERO - BARA#PNA )<br>Nicolas Albarracin( NALBARRACIN - MM ) |
| USUALIO     | Aceptar Cancelar | =        | Nicolas Garcia(NFGARCIA - SLYT)<br>Nicolas Lalin(NLALIN - MM)<br>Nicolas Leguizamon(NLEGIZAMON - DNGIYS#MM)                           |

**Botón:** se posiciona el mouse sobre la acción a realizar y se cliquea sobre la misma.

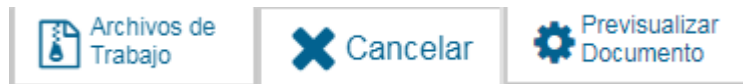

**Campo fecha**: requiere que se complete manualmente o se seleccione desde el calendario que se encuentra a la derecha del dato. Para seleccionar la fecha desde el calendario, se cliquea sobre la fecha elegida.

| Fecha desde | <b>**</b> |
|-------------|-----------|
| Fecha hasta |           |

| Gestión Documental Ele<br>Generador Electrónico<br>Documentos Oficiales | xtrónica<br>Se     |       |     |      |     |     |         |      |     | 10    | (e)e #/ | ninero ODE | a + 15            | DEBNA | notz i | • B |
|-------------------------------------------------------------------------|--------------------|-------|-----|------|-----|-----|---------|------|-----|-------|---------|------------|-------------------|-------|--------|-----|
| Via Tansas Tanas once Usuarios                                          | Tamas Supervisados | Consu |     | Plar |     |     | orba Fi | 1756 |     |       |         |            |                   |       |        |     |
| Consultar Documentos     Titros de consulta                             |                    |       |     |      |     |     |         |      |     |       |         |            | Filtros Aplicados |       |        | н   |
| Demados por en recatición                                               | Fecha desde        | 1     | -   | -    |     |     | -       | - 60 | Tel | Among |         |            |                   |       |        |     |
| Firmados por mi jurtsdeción                                             | Provide Factor     | 2.0   | mar | mie  | 100 | vie | -       | -    |     |       |         |            |                   |       |        |     |
|                                                                         |                    | 30    | ÷.  | 1    | 1.8 | 4   |         |      |     |       |         |            |                   |       |        |     |
|                                                                         |                    | 12    | 1   | 1.8  | 10  | 11  |         | 70   |     |       |         |            |                   |       |        |     |
|                                                                         |                    | 1.5   | 10  | 96   | 11  | 10  | 10      | - 20 |     |       |         |            |                   |       |        |     |
|                                                                         |                    | 21    | 22  | - 20 | 28  | 1   | -       |      |     |       |         |            |                   |       |        |     |

### 5. Mis Tareas

La pestaña **Mis tareas** muestra las **Tareas Pendientes** y los **Avisos** de la persona usuaria que tiene la sesión abierta en el sistema. Existen diversos tipos de tareas que pueden efectuarse a través de esta pestaña del módulo de Gestión Electrónica de Documentos Oficiales:

- Inicio de documento
- Confeccionar documento
- Revisar documento
- Firmar documento
- Revisar historial
- Adjuntar archivos de trabajo
- Pre visualizar documento
- Firma conjunta
- Avisos

Al ingresar al módulo GEDO, se muestra la solapa **Mis tareas** que presenta todas las tareas pendientes que tiene la persona usuaria en su buzón de tareas.

| Gestión Docu<br>Generador II<br>Documentos | mental Electrónic<br>ectrónico de<br>Oficiales | •//                                 |                                       |                     |                      |                     | Reported Instrument (MAR                 | Q                         | + E trans       | NOE2 |            |
|--------------------------------------------|------------------------------------------------|-------------------------------------|---------------------------------------|---------------------|----------------------|---------------------|------------------------------------------|---------------------------|-----------------|------|------------|
| Bis Seven Terres P                         | na lakaren - Tene<br>Inderen                   | barrente Constr                     | n Parallas Para Pa                    |                     |                      |                     |                                          |                           |                 |      |            |
| El Inicio de Docume                        | 10 O TPO                                       |                                     |                                       |                     |                      |                     |                                          |                           |                 |      | _          |
| Manthew Sprew                              | Factor of prodd                                | Trailade par                        | Electronic par                        | Bafarrenia .        |                      |                     | Ten de                                   |                           | Access          |      |            |
| Period Denstration                         | 943530310938                                   | Million Lowing Permanentes          | Minare Corena Premandico              | manifester of 12/08 | videna.              |                     | 10.000                                   |                           | Ejecuter        |      | 0          |
| Conference Decoments                       | 34.30 (019.05.46                               | Maria Espeia Fernandez<br>Garrindo  | 40                                    | Voticos Mersen A    | an Carlos 10/18/2019 | al 19/18/2019 -02/0 | Barglan                                  | e de Vallese per Camaña . | Geode'          |      | 0          |
| Collemonar Dooursens                       | 161520151434                                   | Altern Lorena Fernandez             | NO                                    |                     |                      |                     | Salety                                   | en Nacional de Dertidad   | factors.        |      | 0          |
| Certaining Discontin                       | 10.05.2019.33.29                               | Maria Dagona Persanisa<br>Garatilo  | 1.1                                   |                     |                      |                     | North Contract                           |                           | for some        |      | 0          |
| Perception and a second                    | 05-05-2014 11-20                               | Maria Superio Fernandez<br>Garciale | Mario Experise Terresolute<br>Gambeig | puba                |                      |                     | New S                                    |                           | Ranster         |      | 0          |
|                                            | 1 14 18 3                                      |                                     |                                       |                     |                      |                     |                                          | 0                         | would be regard | -    | rit admi 1 |
| C Avison                                   |                                                |                                     |                                       |                     |                      |                     |                                          |                           |                 |      |            |
| Rectage seleccio                           | uniter M Electro                               | e administration 🗴 🖻 🗄              | ienna todo 🛛 🕈 Filtron                | i.                  |                      |                     |                                          |                           |                 |      |            |
| Finance                                    | Radington per                                  | Matter 1                            | televenie .                           |                     | Facts in sector      | Factor do Toma      | Names and                                | Minure expected           | Automa          |      |            |
| Maria Lugeria<br>Ferrunter Gandala         |                                                | FIRMAGE 2                           | Sandla an occur in accord             | + 10,00.2014        | (0.052001334)        | #1-01-20111145      | NO 2019 100730308 APR-<br>DISTRICTION    | 0                         | Descargar       |      | 0          |
| Maria Ligento<br>Fortunter Landelo         |                                                | rimapo - 1                          | template                              |                     | 10.04.001            | 0.00.000.000        | TEETI DENI KOSTONIA APIA<br>DISETI FERMA | -                         | Descargar       |      | ٥          |

### 5.1. Inicio de documento

Para iniciar un documento se debe hacer click sobre el botón **Inicio de Documento**.

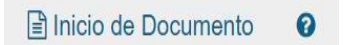

El módulo muestra la siguiente pantalla:

| Documento i  | ento<br>Electrónico    | ٩      | Descripción del ti | po de documento |  |
|--------------|------------------------|--------|--------------------|-----------------|--|
|              |                        |        |                    |                 |  |
|              |                        |        |                    |                 |  |
| rea de Produ | cción                  |        |                    |                 |  |
| Mensaje para | a el Productor del doc | umento |                    |                 |  |
| Usuario Prod | iuctor del Documento   |        |                    |                 |  |
|              |                        |        |                    |                 |  |

Cuando se abre la pantalla de trabajo se debe seleccionar el **tipo de documento** que se quiere generar. El listado incluye los documentos disponibles en el módulo GEDO.

El módulo ofrece documentos agrupados según su familia administrativa, como se observa en la siguiente imagen:

| lipo de documento                                                                                                    |                         | Descripción de | el tipo de documento    |                 |      |  |  |  |  |
|----------------------------------------------------------------------------------------------------|-------------------------|----------------|-------------------------|-----------------|------|--|--|--|--|
| Documento Electrónico                                                                                                    |                         |                |                         |                 |      |  |  |  |  |
|                                                                                                    | Búsqueda Tipo Documento |                |                         |                 | - il |  |  |  |  |
|                                                                                                    | Buscar                  |                |                         |                 | 1    |  |  |  |  |
|                                                                                                    | Nombre                  | Acrónimo       | Descripción             | Caracteristicas |      |  |  |  |  |
| area de Producción                                                                                                    | AAAAunaFila             |                |                         |                 | -11  |  |  |  |  |
|                                                                                                    | - Acta                  |                |                         |                 | - 11 |  |  |  |  |
| Mensaje para el Producto                                                                                                    | Caso de prueba GDE-9    | 9972           | Caso de prueba GDE-9972 | D.              | 1    |  |  |  |  |
|                                                                                                    | Acta Administrativa/    | ACADI          | Actas de estilo utiliz  | 00              |      |  |  |  |  |
| Usuario Productor del Do                                                                                                    | Acta Administrativa     | ACADM          | Acta Administrativa IN  | DEO             | 10   |  |  |  |  |
|                                                                                                    | Acta de Asamblea        | ACASA          | Acta de Asamblea        | DQT             | 18   |  |  |  |  |
| Constant of the second second s | ACTA DE DIRECTORIO      | ACDIR          | ACTA DE DIRECTORIO      | DBOG            | - 11 |  |  |  |  |
| a Trab                                                                                                    | Acta de Denuncia Pol    | ACDPA          | Acta de Denuncia Polic  | DQ              |      |  |  |  |  |
| 1.000                                                                                                    | Acta del Equipo Inte    | ACEIN          | Acta que realiza el eq  | DOR             |      |  |  |  |  |

Se debe seleccionar un tipo documento de la lista de opciones disponibles:

| Documento Electrónico       | 0                    | Descripcion del tipo de documento |                        |                  |  |
|-----------------------------|----------------------|-----------------------------------|------------------------|------------------|--|
| State of the state street a | DUSCAI               | 1                                 |                        | •                |  |
|                             | Nombre               | Acrónimo                          | Descripción            | Características  |  |
|                             | Acta Información Adm | ACIAD                             | Actas de estilo que se | 000              |  |
|                             | Acta Importada de Eq | ACIEI                             | Acta de carácter impor | DQ               |  |
|                             | Acta Importada de Fi | ACIFC                             | Acta importada de firm | 003              |  |
| Tarea de Producción         | Acta Notarial        | ACNOT                             | Acta Notarial          | 00               |  |
|                             | Acta de Perspectiva  | ACPGE                             | Acta sobre cuestiones  | 00               |  |
| Mensaje para el Producto    | Acta de Asamblea     | ACSA                              | Acta de Asamblea       | DOGT             |  |
|                             | Acta                 | ACTA                              | "Documento que certifi | DOT -            |  |
| Usuario Productor del Do    | Acta Alcance Particu | ACTAP                             | Acta de seguimiento IN | 0680             |  |
|                             | Acta de verificación | ACTAV                             | Documento que se util  | 0                |  |
| TTD. Arch                   | Acta de designación  | ACTDE                             | Acta de designación    | DO               |  |
| a Trab                      | ≪ < 2 /562 >         | *                                 |                        | [ 11 - 20 / 561/ |  |
|                             | 4                    |                                   |                        |                  |  |

La columna denominada **Características**, muestra una serie de íconos que se detallan a continuación:

**Libre**: Indica que se debe confeccionar el documento completamente en el módulo.

**Importado**: Indica que el documento se generará al importar un archivo de la propia computadora.

**Template**: Indica que el documento tiene un formato predefinido y se debe completar la información solicitada. Se los denomina formularios controlados.

**Especial**: Significa que, al documento, una vez firmado, se le asignará un número especial, además del número de registro que adquiere todo documento cuando es firmado.

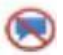

n

E

**Reservado**: Indica que el documento es de carácter reservado, solo lo pueden elaborar y ver las personas que estén autorizadas.

**Notificable**: Señala que el documento podrá notificar a la ciudadanía sobre el estado del trámite de forma electrónica.

**Token**: Indica que el documento se debe firmar con dispositivo criptográfico.

**Firma Conjunta:** El documento debe ser firmado por dos o más personas usuarias.

**Firma Externa:** Reconoce la validez de la firma de un documento firmado digitalmente fuera del Sistema Gestión Documental Digital.

**Transferible**: El ícono representado por una "T" roja hace referencia a documentos transferibles. Es decir, son documentos que pueden ser enviados a otros ambientes y también trabajados (como la confección, la revisión o la firma de los mismos) en distintos ecosistemas. Un ejemplo de ello sería firmar un documento en APN y enviarlo a AFIP.

Luego de seleccionar el **tipo de documento**, la persona usuaria debe indicar quién será responsable de confeccionarlo. Puede ser ella misma o enviarlo a producir a otra persona.

Si la tarea se va a enviar a producir, se debe consignar la persona usuaria en el recuadro **Usuario Productor del Documento** y, además, el módulo ofrece la posibilidad de enviarle un mensaje aclaratorio para la tarea solicitada, en el recuadro **Mensaje para el Productor del Documento.** 

| ipo de documento                              |                    |                                |                                                                                                   |                                                                                              |                                                                                         |       |
|-----------------------------------------------|--------------------|--------------------------------|---------------------------------------------------------------------------------------------------|----------------------------------------------------------------------------------------------|-----------------------------------------------------------------------------------------|-------|
| Documento Electrónico                         | JF .               | ٩                              | Descripción del ti<br>Intervención admir<br>un asunto determi<br>formación de desic<br><b>D T</b> | po de documento<br>histrativa asentada en<br>nado,para dar a conoc<br>iones en cuestiones di | un expediente o documento,<br>er su situación y permitir la<br>e tràmites o peticiones. | sobre |
| area de Producción<br>Mensaje para el Product | or del docu        | imento                         | Confeccionar informe                                                                              | de inventario del sector.                                                                    |                                                                                         |       |
| Ecosistema del Usuario f                      | Productor o        | lei Documento                  | APN                                                                                               |                                                                                              |                                                                                         | Q     |
| Usuario Productor del D                       | ocumento           |                                | Miriam Lorena Fernar                                                                              | ndez( MLFERNANDEZ - I                                                                        | DNGIYS#MM)                                                                              |       |
| Arca Arca                                     | chivos de<br>abajo | Datos Propios del<br>Documento | Envlar a<br>Producir                                                                              | Producirlo<br>yo mismo                                                                       | X Cancelar                                                                              |       |

La persona usuaria iniciadora puede seleccionar el checkbox: "Quiero recibir un aviso cuando el documento se firme". La notificación de firma se podrá ver en la sección de Avisos cuando corresponda.

Asimismo, puede seleccionar el checkbox: "Quiero enviar un correo electrónico al receptor de la tarea". La tarea pendiente no sólo le llegará a la persona usuaria seleccionada a su buzón de **Mis tareas,** sino que recibirá un mail indicándole que tiene una tarea pendiente en el módulo GEDO.

En todas las instancias de trabajo, el módulo ofrece la posibilidad de incorporar **Archivos de Trabajo** al documento, que se deben importar desde el disco rígido de la PC. Estos archivos formarán parte del documento final, pueden tener cualquier formato y se recomienda no exceder los 5MB de peso para garantizar la carga correcta de la información. Sin embargo, estos archivos de ningún modo serán oficiales (no tendrán firma), sino que se utilizarán únicamente como complemento informativo o aclaratorio del documento oficial.

Si el documento tuviera **Datos propios**, se puede ingresar en cualquier paso de la producción. En el caso de que estos datos sean obligatorios, se deben incluir antes de firmar el documento. Estos datos facilitarán, una vez realizada la firma, el filtrado para una consulta o búsqueda más rápida.

Si la persona usuaria optó por remitir la tarea a otra persona, luego de completar el nombre de la persona usuaria productora debe presionar en el botón **Enviar a Producir**. El módulo enviará una tarea pendiente al buzón de **Mis Tareas** de la persona usuaria seleccionada.

En el caso de elegir producir el documento la misma persona usuaria, debe presionar en el botón **Producirlo yo mismo** y el módulo reconducirá, automáticamente, a la instancia de producción de un documento.

Al presionar en el botón **Cancelar** el módulo regresa a la pantalla anterior.

### 5.2. Confección de Documento

Una vez asignada la tarea de producción del documento, el módulo muestra la tarea **Confeccionar Documento** en el buzón de tareas pendientes de la persona usuaria.

| Mis Tareas To | reas otros Usuarios | Tareas Supervisados | s Consultas P | Nantillas Porta Firma |           |          |
|---------------|---------------------|---------------------|---------------|-----------------------|-----------|----------|
| Buzón de Tar  | reas Pendientes     |                     |               |                       |           |          |
| lnicio de Do  | cumento O           | ▼ Filtros           |               |                       |           |          |
| Nombre tarea  | Fecha últ.          | Enviado por         | Derivado por  | Referencia            | Tino doc. | Arcionas |
|               | modif.              |                     |               |                       |           |          |

La persona usuaria selecciona la tarea que tiene asignada y debe presionar la acción **Ejecutar**. Ingresa a la pantalla de producción del documento.

Para cualquiera de los tipos de documentos que se describen a continuación, es importante destacar que si la persona usuaria firmante tiene activado el módulo **Porta Firma (PF)** las solicitudes de firma serán dirigidas a esa sección para ser firmadas.

| Producir documento                                                                                                    |                                                                                                    |
|----------------------------------------------------------------------------------------------------|----------------------------------------------------------------------------------------------------|
|                                                                                                    | Referencia Previsualizar<br>Documento                                                                                                    |
| Historial                                                                                                    | Producción Propios                                                                                                    |
| Enviar a<br>Revisar                                                                                                    | Aplicar plantilla 💌 💹 Importar Word                                                                                                    |
|                                                                                                    | 🔏 🔓 📴 🥥 📽 🖉 🦉 🧱 🖾 🗮 🗱 B I U S X2 x2 💿 Fuente HTML                                                                                                    |
| Firmar                                                                                                    | □       □       □       □       □       □       □       □       □       □       □       □       □       □       □       □       □       □       □       □       □       □       □       □       □       □       □       □       □       □       □       □       □       □       □       □       □       □       □       □       □       □       □       □       □       □       □       □       □       □       □       □       □       □       □       □       □       □       □       □       □       □       □       □       □       □       □       □       □       □       □       □       □       □       □       □       □       □       □       □       □       □       □       □       □       □       □       □       □       □       □       □       □       □       □       □       □       □       □       □       □       □       □       □       □       □       □       □       □       □       □       □       □       □       □       □       □       □       □ |
| Firmar Yo Mismo<br>el Documento                                                                                                    |                                                                                                    |
| <ul> <li>Quiero recibir un aviso<br/>cuando el documento<br/>se firme.</li> <li>Quiero enviar un<br/>correo electrónico al<br/>receptor de la tarea.</li> </ul> |                                                                                                    |
|                                                                                                    | Guardar 🗶 Cancelar                                                                                                    |

### 5.2.1. Producción de un Documento Libre

### Referencia

Se refiere al tema o motivo por el cual se origina el Documento. La **referencia** es obligatoria y se recomienda colocar una palabra o frase que permita identificar específicamente la comunicación en cuestión, ya que este campo se podrá utilizar como campo de búsqueda en la pestaña de **Consultas**.

| I |   |   |
|---|---|---|
|   | 1 | 1 |

### Aplicar plantilla

El campo desplegable **Aplicar plantilla** permite seleccionar una plantilla prediseñada y guardada previamente por la persona usuaria en la solapa **Plantilla** del módulo. La utilización de la plantilla reemplazará el texto que se ingresó hasta el momento, por lo que, primero se debe seleccionar la plantilla y luego continuar con la redacción del documento.

| Aplicar plantilla | - |  |
|-------------------|---|--|
|                   |   |  |

Si se elige la opción de aplicar una plantilla, el sistema mostrará el siguiente mensaje:

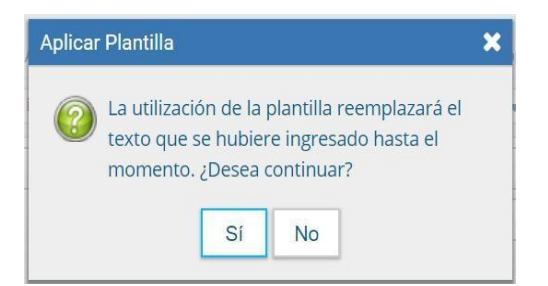

Luego de ingresar la **Referencia** y/o aplicar la **Plantilla** si correspondiere, la persona usuaria podrá producir el documento.

| Producción Archivos de Trabajo                                             | 2 Datos Propios                    |
|----------------------------------------------------------------------------|------------------------------------|
| Aplicar plantilla texto inventarios                                        | ▼ Importar Word                    |
|                                                                            | U S X2 X2 Fuente HTML              |
|                                                                            | ◆ Formato      ◆ Fuente      ◆ Ta… |
|                                                                            |                                    |
| Se informa que el área perteneciente a la repartición<br>siguientes ítems: | del cuenta al// con los            |
| *                                                                          |                                    |
| *                                                                          |                                    |
| *                                                                          |                                    |
| *                                                                          |                                    |
| *                                                                          |                                    |

O también tendrá la opción de importar el texto desde un documento Word, utilizando el botón **Importar Word** que se muestra a continuación:

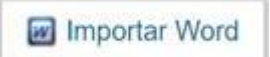

La persona usuaria productora puede seleccionar el checkbox: **"Quiero recibir** un aviso cuando el documento se firme".

| Historial                                                                                  | N Producción      |             |                |         |          |       |                               |               |    |
|--------------------------------------------------------------------------------------------|-------------------|-------------|----------------|---------|----------|-------|-------------------------------|---------------|----|
| Fredar a                                                                                   |                   | Arch        | vos de Trabajo | Account | C-melana | 2 Dat | os Propios                    |               |    |
| Revisat                                                                                    | Aplicar plantilla | texto inver | tarios         |         |          |       | - 1                           | importar Word | 1  |
|                                                                                            | 490               | D N         | CIP N          |         | B /      | ¥ 8   | X <sub>2</sub> X <sup>1</sup> | Fuente HTML   | Ĩ  |
| Jirekar a<br>Temar                                                                         | 18 IE - P         |             |                | (in• =• | Estio    | • F   | • otema                       | Fuente -      | та |
| mue Yo Mismo                                                                               |                   | 0           |                |         |          |       |                               |               |    |
| recibir un aviso<br>s el documento<br>e.<br>enviar un<br>electrónico al<br>or de la tarea. | * * *             | nos.        |                |         |          |       |                               |               |    |

Una vez finalizada la tarea de producción la persona usuaria cuenta con varias posibilidades:

## Ver el **Historial** del documento donde figuran las personas usuarias que intervinieron en la elaboración y la fecha en que realizaron la tarea.

#### Previsualizar Documento

**Previsualizar Documento**: la pantalla mostrará un PDF con el texto y el formato del documento en proceso de producción. El archivo se puede descargar al equipo. Si el documento todavía no ha sido firmado, el número del documento y la fecha estarán pendientes de asignar y el documento carecerá de validez oficial.

### Revisar

**Enviar a Revisar**: se debe ingresar el nombre de la persona usuaria revisora en el campo correspondiente. Quien remita la tarea, puede ingresar un mensaje aclaratorio para la persona usuaria revisora en el campo **Mensaje para revisión.** 

### Enviar a Firmar

Enviar a Firmar: se debe ingresar el nombre de la persona usuaria firmante en el campo correspondiente. Esta tarea aparecerá en el Buzón de tareas pendientes de la persona destinataria señalada como Firmar documento.

| Enviar a Firmar  |         |          | \$ |
|------------------|---------|----------|----|
| Ecosistema       | APN     |          | ٩  |
| Usuario firmante | []]     | Constant |    |
|                  | Aceptar | Cancelar |    |

#### Firmar Yo Mismo el Documento

**Firmar yo mismo el documento**: el sistema guiará a la persona usuaria para que pueda firmar el documento. Al ejecutar la tarea, el sistema mostrará el documento de previsualización con el formato correspondiente.

### X Cancelar

**Cancelar**: el botón **Cancelar** se utiliza para suspender o dejar sin efecto la tarea de producción. Al presionar el botón **Cancelar**, el módulo regresa a la pantalla anterior.

### Guardar

**Guardar**: este botón permite guardar los cambios realizados hasta el momento.

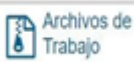

**Archivos de Trabajo**: En todas las instancias de producción, el módulo ofrece la posibilidad de incorporar o eliminar **Archivos de Trabajo** del documento. Los **Archivos de Trabajo** son todos aquellos que se importan desde la PC. Estos archivos acompañan al documento final y pueden tener cualquier formato. Se recomienda que no excedan los 50 megabytes de peso para garantizar la carga correcta de la información. Estos archivos se utilizarán únicamente como complemento informativo o aclaratorio del documento oficial, pero no serán oficiales (no tendrán firma).

### 5.2.2. Producción de un Documento Importado

El módulo permite importar documentos digitales para su registración, numeración e incorporación en la base de datos de la plataforma.

| roducir documento              |                        |                                                  |              |                            |
|--------------------------------|------------------------|--------------------------------------------------|--------------|----------------------------|
|                                | Referencia             |                                                  |              | Previsualizar<br>Documento |
| Historial                      | Seproducción Service   | s de Trabajo 👘 Anatorios Emitectados 🛛 🔔 Datos F | Propidis     |                            |
| Envlar a<br>Revisar            |                        |                                                  |              |                            |
| C Enviar a<br>Firmar           | Seleccionar<br>Archivo | No se ha seleccionado ningún archivo aún         |              |                            |
| Simar Yo Mismo<br>el Documento |                        |                                                  |              |                            |
|                                | Actuación GDE          | No se ha seleccionado ninguna actuación a        | aûn          |                            |
| uiero recibir un aviso         |                        |                                                  |              |                            |
| ando el documento<br>firme.    |                        |                                                  |              |                            |
| hiero emiar un                 |                        |                                                  | Guardar      | X Cancelar                 |
| rreo electrónico al            |                        |                                                  | (heady and a | al conce                   |

En la solapa **Producción** se debe presionar en el botón **Seleccionar archivo** para elegir el archivo pertinente y cargarlo al módulo por medio del botón **Abrir,** como se muestra en la pantalla que figura a continuación:

|                                                                                                    | ×                                                                                                    |                        |
|----------------------------------------------------------------------------------------------------|----------------------------------------------------------------------------------------------------|------------------------|
| + + 🗮 - Eccitoria > Doculmentos para antisebar                                                                                                    | ν δ Baser or Deconverting process. β                                                                                                    | Previsualizar          |
| openius + Nueva carpeta                                                                                                    | 11 - D. O                                                                                                    | Documento              |
| GEDO A Mandate                                                                                                    | Fecha Acresidica., Tipe                                                                                                    |                        |
| CondOxa     CondOxa     C | 104/2019/44/7 Couplet the exclusion<br>2012/2019/44/7 Couplet the exclusion<br>2012/2019/44/7 Couplet the exclusion<br>2012/2019/44/7 Couplet the exclusion<br>2012/2019/44/7 Documents of All. | 2 Dates Propies        |
| Densmannen p     Anacones ben     Mancones ben     Mancones ben     Mancones ben                                                                                                    | recionado ningún ar                                                                                                    | chívo aún              |
| 3 Ogista 20 y e j                                                                                                    | tress les actives vi<br>dem Canada                                                                                                    | actuación aún          |
| o recibir un aviso<br>to el documento<br>ne.                                                                                                    |                                                                                                    | 🕒 Guardar 🛛 📽 Cancelar |

Una vez incorporado el documento al módulo, se indica el nombre y extensión del archivo en la sección derecha del campo **Seleccionar documento.** 

| roducir documento                                                     |                        |                                  |                            |
|-----------------------------------------------------------------------|------------------------|----------------------------------|----------------------------|
|                                                                       | Referencia             | DNI Villareal Maria Victoria     | Previsualizar<br>Documento |
| Historial                                                             | N Producción           | Archivos de Trabajo              | 2 Datos Propios            |
| Enviar a<br>Revisar                                                   |                        |                                  |                            |
| Etwlar a<br>Firmar                                                    | Seleccionar<br>Archivo | DNI Villareal Maria Victoria.prg | ×                          |
| Ermar Yo Mismo<br>el Documento                                        |                        |                                  |                            |
|                                                                       | Actuación G            | No se ha seleccionado ninguna    | actuación aún              |
| uiero recibir un aviso<br>Jando el documento<br>e firme.              |                        |                                  |                            |
| )<br>Juliero enviar un<br>orreo electrónico al<br>ecentor de la tarea | Última modificación ho | ay a las 13:59 por EFERNANDEZ    | Guardar 🗶 Cancels          |

A la derecha del nombre del archivo seleccionado se encuentra el botón **Eliminar** que permite quitar el archivo para seleccionar otro.

Sólo se permite la selección de un archivo. Este puede tener cualquier formato y no debe exceder los 100MB de peso para garantizar la carga correcta de la información.

Por último, se debe proceder a la firma del documento. Esta tarea se puede remitir a otra persona usuaria o puede ser completada por la persona usuaria en curso.

Una vez finalizada la tarea de producción la persona usuaria cuenta con varias posibilidades:

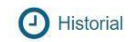

Ver el **Historial** del documento donde figuran las personas usuarias que intervinieron en la elaboración y la fecha en que realizaron la tarea.

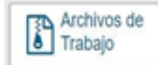

Añadir Archivos de Trabajo.

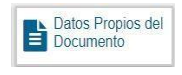

Ingresar o modificar los Datos Propios.

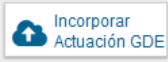

Actuación GDE Incorporar Actuación: en el caso en que el archivo seleccionado sea la digitalización de una actuación papel el módulo solicita el ingreso del número.

En el siguiente paso, la persona usuaria deberá elegir entre las opciones: **Enviar** a **Revisar**, **Enviar a Firmar** o **Firmar Yo mismo el documento** (ídem como se especificó para el ejercicio anterior).

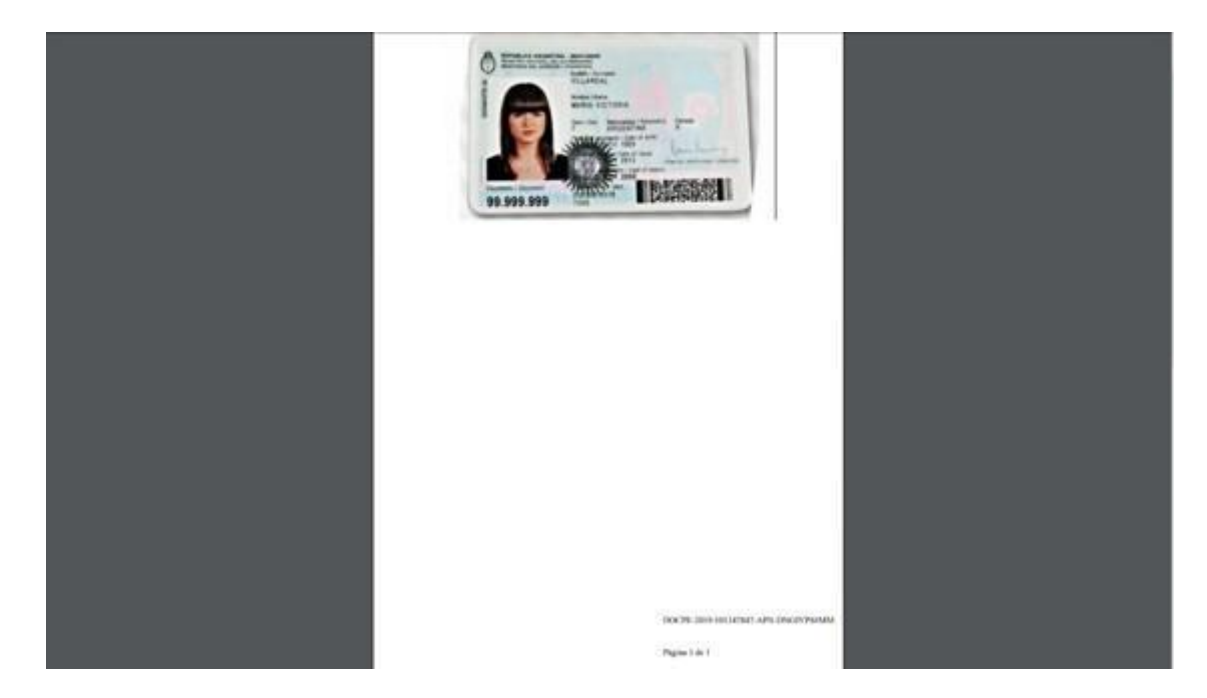

A continuación, se muestra un ejemplo de un documento firmado:

El documento importado tiene agregada al final una hoja de firmas donde se consignan los datos del archivo más la certificación de la firma de la persona usuaria firmante.

A continuación, se muestra un ejemplo de una hoja adicional de firmas.

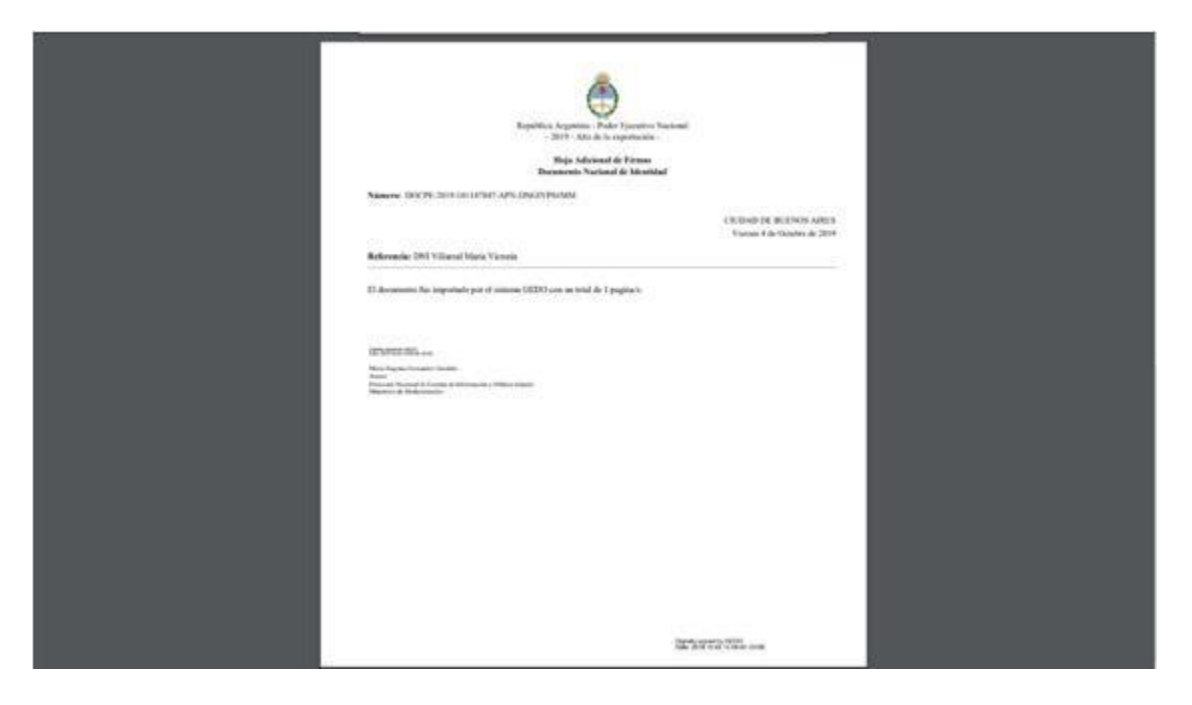

5.2.3. Producción de un documento Template (Formularios Controlados)

Un documento con Template tiene un formato predefinido. Presenta campos para completar. Los valores cargados se intercalan en un texto prediseñado.

Se genera un documento con párrafos preestablecidos y con la información cargada.

| Referencia examen               | preocupacional test                                                                                                    |                                                                                                    | Previsualizar<br>Documento                                                                                                    |
|---------------------------------|----------------------------------------------------------------------------------------------------|----------------------------------------------------------------------------------------------------|----------------------------------------------------------------------------------------------------|
| - Pendunción - O Archurg de Tra | han T formula Contaction                                                                                                    |                                                                                                    |                                                                                                    |
|                                 |                                                                                                    | The second statement                                                                                                    |                                                                                                    |
| DATOS PERSONALES                |                                                                                                    |                                                                                                    |                                                                                                    |
| Apellidos                       | Garcia                                                                                                    | ]                                                                                                    |                                                                                                    |
| Nombres                         | Ludmila                                                                                                    |                                                                                                    |                                                                                                    |
| Tipo de Documento               | DU - DOCUMENTO UNICO                                                                                                    |                                                                                                    |                                                                                                    |
| Número de Documento Agente      | 9999999                                                                                                    |                                                                                                    |                                                                                                    |
| Edad                            | 35                                                                                                    |                                                                                                    |                                                                                                    |
| Sexo                            | Femenino                                                                                                    | *                                                                                                    |                                                                                                    |
| Organismo                       | Ministerio de Agroindustria                                                                                                    |                                                                                                    |                                                                                                    |
| DOMICILIO                       |                                                                                                    |                                                                                                    |                                                                                                    |
| Calle y Altura                  | Avenida San Martin 123                                                                                                    |                                                                                                    |                                                                                                    |
| Localidad                       | CARA                                                                                                    |                                                                                                    | · · · ·                                                                                                    |
|                                 | Referencia examen<br>Producción Archives de Tra<br>DATOS PERSONALES<br>Apellidos<br>Nombres<br>Tipo de Documento<br>Número de Documento Agente<br>Edad<br>Sexo<br>Organismo<br>DOMICLIO<br>Calle y Altura<br>Incalidad | Referencia examen procupacional test   Producción Archwos de Tratajo   DATOS PERSONALES   Apellidos   Apellidos   Carcia   Nombres   Ludmia   Tipo de Documento   DU - DOCUMENTO UNICO   Número de Documento   Agentia   Edad   Sexo   Organismo   DOMICILIO   Calle y Altura   Incalidari | Referencia examen procupacional test   Producción Archwos de Trabas   Antros FERSONALES   Apellidos   Garcia   Nombres   Ludenia   Tipo de Documento   DU - DOCUMENTO UNICO   Número de Documento   999999   Edad   Sexo   Corganismo   Organismo   Calle y Altura   Avenda San Martin 123   Incalidari |

Al igual que en los ejemplos anteriores, la persona usuaria deberá completar la **Referencia**, dado que este es un campo obligatorio.

Luego de ingresar la referencia, la persona usuaria podrá producir el documento o **Importar datos de un GEDO**, desde el botón que se encuentra arriba a la derecha.

Una vez finalizada la tarea de carga de datos la persona usuaria cuenta con varias posibilidades: ver el **Historial**, **Previsualizar Documento**, **Enviar a Revisar** el documento a otra persona usuaria, **Enviar a Firmar** el documento a otra persona usuaria u optar por **Firmar el mismo el Documento**, según corresponda.

A continuación, se muestra un ejemplo de un documento firmado.

| <b>A</b>                                                                                                    | Teléfono Particular: 12345678                                                                   |
|----------------------------------------------------------------------------------------------------|-------------------------------------------------------------------------------------------------|
|                                                                                                    | Teléfono Laboral: 12343679                                                                      |
| República Argentina - Poder Ejecutivo Nacional                                                                                                    | Interno: 2                                                                                      |
| - 2019 - Año de la exportación -                                                                                                    | Teléfono Móvil: 123456789                                                                       |
| Solicitud del turno del Examen Preocupacional                                                                                                    | CORREO ELECTRONICO                                                                              |
| Número: 1F-2019-10114/8/3-APN-DNGIYPS#MM                                                                                                    | Email: garcia.ludmila@gob.ar                                                                    |
| CIUDAD DE BUENOS AIRES                                                                                                    | MOTIVO                                                                                          |
| Viernes 4 de Octubre de 2019                                                                                                    | Motivo: Ley Marco de Regulación de Empleo Público Nacional Nº25.164                             |
| Referencia: exámen preocupacional test                                                                                                    |                                                                                                 |
| A Dirección Medicina del Trabajo:                                                                                                    |                                                                                                 |
| En cumplimiento de lo dispuesto en los artículos 2º a 6º de la Res. Nº43 dictada por la SUPERINTENDENCIA                                                                                          | Dynami y operati y 0000<br>Data 2016 0.00 4 6200 4 5000                                         |
| DE RIESGOS DEL TRABAJO con fecha 12 de junio de 1997, se solicita que se realice al portador de la<br>presente cuyos datos a continuación se especifican al espenen médico PREOCUPACIONAL LABORAL | Marin Eugenia Fernandez Gandolo                                                                 |
| presente, cuyos unos a continuación se capecinican, el canalen incurco i reloción rolocióne Endorarde.                                                                                            | Dirección Nacional de Gentión de Información y Política Salarial<br>Ministerio de Modernización |
| DATOS PERSONALES                                                                                                    |                                                                                                 |
| Anallidae: Garria Nambrae: Indmila                                                                                                    |                                                                                                 |
|                                                                                                    |                                                                                                 |
| Tipo de Documento: DU - DOCUMENTO UNICO                                                                                                    |                                                                                                 |
| Número de Documento Agente: 9999999                                                                                                    |                                                                                                 |
| Edad: 35                                                                                                    |                                                                                                 |
| Sexo: Femenino                                                                                                    |                                                                                                 |
| Organismo: Ministerio de Agroindustria                                                                                                    |                                                                                                 |
| DOMICILIO                                                                                                    |                                                                                                 |
| Calle y Altura: Avenida San Martin 123                                                                                                    |                                                                                                 |
| Localidad: CABA                                                                                                    |                                                                                                 |
| TELEFONO                                                                                                    |                                                                                                 |
|                                                                                                    |                                                                                                 |
|                                                                                                    | Distance of the ARRA                                                                            |
|                                                                                                    | Digitally agreed by 4EUCU<br>Date: 2015 10.04 14 23 29 - 03:00                                  |

### 5.2.4. Producción de un documento con Archivos Embebidos

El módulo permite producir **Documentos con Archivos Embebidos**. El documento es de producción **Libre (L)**. Una vez seleccionado el documento a trabajar, en la pantalla de producción aparece la solapa **Archivos Embebidos**, que permite adjuntarlos. La extensión debe corresponder con el tipo de documento seleccionado. Por ejemplo, en el caso de un plano se permite adjuntar archivos con extensión ". dwf".

| Tipo de documento<br>Documento Electrónico                                     | 13039                   | Q In                            | Descripción del tipo<br>Iorme Técnico | de documento          |            |  |
|--------------------------------------------------------------------------------|-------------------------|---------------------------------|---------------------------------------|-----------------------|------------|--|
| Taréa de Producción<br>Mensaje para el Productor<br>Usuario Productor del Doci | del documento<br>umento |                                 |                                       |                       |            |  |
|                                                                                | Archivos de<br>Trabajo  | Carros Propies del<br>Decembras | Enviar a<br>Producir                  | Producelo<br>yo mismo | X Cancelar |  |

La persona usuario productora del documento deberá desplazarse a la solapa **Archivos Embebidos** para adjuntarlos.

|                                                                                                    | Referencia        | informe e       | gemplo manual GEDC | )         |        |                                   |               | Previsualizar<br>Documento |
|----------------------------------------------------------------------------------------------------|-------------------|-----------------|--------------------|-----------|--------|-----------------------------------|---------------|----------------------------|
| D Historial                                                                                                 | N Producción      | Archivos de Tra | bajo 📑 Archivos I  | Embebidos | _ Data | Propios                           |               |                            |
| Envior a<br>Revear                                                                                          | Aplicar plantilla |                 |                    |           |        | - 6                               | Importar Word |                            |
|                                                                                                    | 4001              | A D C N         | *                  | B /       | 1 8    | $\mathbf{X}_{l} = \mathbf{X}^{l}$ | Fuente HTML   |                            |
| C Enviar a Famar                                                                                            | 18.18.19          | 2 2 3 3         |                    | Estilo    | - Nor  | mal -                             | Fuente +      | Ta., +                     |
| Firmar Vo Mismo                                                                                             |                   |                 |                    | 80 -      | Ω      |                                   |               |                            |
|                                                                                                    |                   |                 |                    |           |        |                                   |               |                            |
| ero recibir un aviso<br>ndo el documento<br>rme.<br>rro enviar un<br>eo electrónico al<br>ptor de la tarea. |                   |                 |                    |           |        |                                   |               |                            |

En la solapa **Archivos Embebidos** puede realizar la acción de embeber un archivo.

|                                                         | Referencia   | informe ejemplo mar | ual GEDO           |              | Previsualizar<br>Documento |
|---------------------------------------------------------|--------------|---------------------|--------------------|--------------|----------------------------|
| Historial                                               | % Producción | Archivos de Trabajo | Archivos Embebidos | itta Propini |                            |
| Enviar a<br>Revisar                                     | #Orden       | Archivo             | Usuario            | Fecha        | Acción                     |
| Enviar a                                                |              |                     |                    |              |                            |
| Firmar Yo Misroe<br>el Documento                        |              |                     |                    |              |                            |
|                                                         |              |                     |                    |              |                            |
| o recibir un aviso                                      |              |                     |                    |              |                            |
| o el documento<br>ne.                                   |              |                     |                    |              |                            |
| ro enviar un<br>10 electrónico al<br>10tor de la tarea. |              |                     |                    |              |                            |
|                                                         |              |                     | Añadir documento   |              |                            |
|                                                         |              |                     |                    | III.         |                            |

Se debe presionar el botón **Añadir documento** para elegir el archivo pertinente y cargarlo al módulo por medio del botón **Abrir**, como se muestra en la pantalla que figura a continuación:

|                                                                                                    | Referencia                                                                                                    | informe ejempio manua | GEDO             |                 | Previsualizar<br>Documento |
|----------------------------------------------------------------------------------------------------|----------------------------------------------------------------------------------------------------|-----------------------|------------------|-----------------|----------------------------|
| Abre - + - boh Doumar                                                                                                    | targan antidar                                                                                                    | * At                  | hives Embetados  | Carea Propins ( |                            |
| hyselas * Nank reget<br>Arsmaniges<br>Doctom *<br>Doctom *<br>Do | A Pola is confiduation<br>including 2012/01/02/<br>2012/01/02/02/<br>in rectain<br>in rectain<br>in a polarity in any<br>in the intervent<br>in a polarity in any<br>in the intervent<br>in a polarity in any<br>in the intervent<br>in a polarity in any<br>in the intervent<br>in a polarity in any<br>in a polarity in any<br>in a polarity in any<br>in a polarity in any<br>in a polarity in any<br>in a polarity in any<br>in a polarity in any<br>in a polarity in any<br>in a polarity in any<br>in a polarity in any<br>in a polarity in any<br>in a polarity in a polarity in a polarity in a polarity<br>in a polarity in a polarity in a polarity<br>in a polarity in a polarity in a polarity<br>in a polarity in a polarity in a polarity in a polarity<br>in a polarity in a polarity in a polarity in a polarity<br>in a polarity in a polarity in a polarity in a polarity<br>in a polarity in a polarity in a polarity in a polarity in a polarity<br>in a polarity in a polarity in a polarity in a polarity in a polarity<br>in a polarity in a polarity in a pola | III + D O             | Ueuarie)         | Fecha           | Azeidn                     |
| Negler                                                                                                    | -) (6                                                                                                    | Barles auftress -     | Añadir documento |                 |                            |

Se deben elegir los archivos en forma individual. No permite subir más de un archivo a la vez.

Luego, se verá la lista de archivos cargados, al presionar la acción **Visualizar** se mostrará el archivo en el formato original, o **Eliminar** el archivo de la lista en forma permanente.

|                                                                                                 | Referencia          | informe ejemplo man      | ual GEDO          |                                 | Previsualizar<br>Documento            |
|-------------------------------------------------------------------------------------------------|---------------------|--------------------------|-------------------|---------------------------------|---------------------------------------|
| Historial                                                                                       | 2 Producción        | 9 Archivos de Trabajo    | rchivos Embebidos | 2 Dates Property                |                                       |
| Enviar a                                                                                        | #Orden              | Archivo                  | Usuario           | Fecha                           | Acción                                |
| C Enviar a                                                                                      | 1                   | Legislacion vigente docx | EFERNANDEZ        | Martes 15 de Octubre<br>de 2019 | <b>≜</b> Visualizar <b>x</b> Eliminar |
| Firmer Yo Misms<br>el Documento                                                                 |                     |                          |                   |                                 |                                       |
| ulero recibir un aviso<br>ando el documento<br>firme,<br>ulero envlar un<br>rreo electrónico al |                     |                          |                   |                                 |                                       |
| ceptor de la tarea.                                                                             |                     |                          | Añadir docum      | ento                            |                                       |
|                                                                                                 | (Marine and Marine) |                          | 1017              | Be                              | uardar X Cancela                      |

Una vez cargados los archivos, el módulo permite la visualización del documento. Se podrá descargar el mismo, tal como se observa a continuación:

| () Historial | Archivos de<br>Trabajo | Descargar<br>Documento | Certificado           | Firma<br>Remota        | Firmer con<br>Token USB | C Rachaza Farnar         | 8 |
|--------------|------------------------|------------------------|-----------------------|------------------------|-------------------------|--------------------------|---|
| La           | vista previa muestra s | olamente las primer    | as 3 hojas. En caso d | le querer visualizar l | a totalidad del docum   | iento proceda a          |   |
| de           | scargarlo.             |                        |                       |                        |                         |                          |   |
|              |                        |                        |                       |                        |                         |                          |   |
|              |                        | Información            |                       |                        | ×                       |                          |   |
|              |                        | Este documento         | contiene archivos e   | mbebidos, los cuale    | s                       |                          |   |
|              |                        | documento?             | revisualizados. ¿Des  | ea descargar ei        | 1.1                     |                          |   |
|              |                        | 1                      | 🛃 Descargar Doc       | umento                 | 1.0                     |                          |   |
|              |                        |                        |                       |                        |                         |                          |   |
|              |                        |                        |                       |                        |                         |                          |   |
|              | mano Revisor           |                        |                       |                        | ۲                       | nvlar a<br>kevnar        |   |
| м            | ensaje para revisión   |                        |                       |                        | 20                      | dificar Ye<br>one al Dec |   |
| 2            | Quiero recibir un avit |                        | into se firme.        |                        |                         | A                        |   |
|              |                        |                        |                       |                        | X                       | Cancelar                 |   |

Luego redirige a la pantalla de firmas de documentos.

| Historial | Archivos de<br>Trabajo                  | Descargiar<br>Documento | Firmar con<br>Certificado                                          | Eima<br>Remota                                | Firmar con<br>Token USB                | Rechazo Firmar<br>el Documento                                                                                                    | 8 |
|-----------|-----------------------------------------|-------------------------|--------------------------------------------------------------------|-----------------------------------------------|----------------------------------------|----------------------------------------------------------------------------------------------------|---|
| La        | vista previa muestra s                  | olamente las primer     | as 3 hojas. En caso de                                             | querer visualizar                             | la totalidad del docun                 | nento proceda a                                                                                                    |   |
|           | scargano.                               |                         |                                                                    |                                               |                                        |                                                                                                    |   |
|           |                                         |                         |                                                                    |                                               |                                        | _                                                                                                    |   |
|           |                                         |                         |                                                                    |                                               |                                        |                                                                                                    |   |
|           |                                         |                         |                                                                    |                                               |                                        |                                                                                                    |   |
|           |                                         |                         |                                                                    |                                               |                                        | and the second second se |   |
|           |                                         |                         | 24                                                                 | 61515010010525057                             | 10 1 1 1 1 1 1 1 1 1 1 1 1 1 1 1 1 1 1 | 100 C                                                                                                    |   |
|           |                                         | Repúbli                 | ica Argentina - Jefe de<br>2017 - Año de las Energ                 | Gabinete de Ministr<br>ias Renovables         | -                                      |                                                                                                    |   |
|           |                                         | Repúbl                  | ica Argentina - Jefe de<br>2017 - Año de las Energ<br>Informe Téc  | Gabinete de Ministr<br>ias Renovables<br>nico | - 16                                   |                                                                                                    |   |
|           |                                         | Repúbl                  | ica Argentina - Jefe de<br>2017 - Ailo de las Energ<br>Informe Téc | Gabinete de Ministr<br>ias Renovables<br>nico | 0                                      |                                                                                                    |   |
| U         | suario Revisor                          | Repúbl                  | ica Argentina - Jefe de<br>2017 - Año de las Energ<br>Informe Téc  | Gabinete de Ministr<br>ias Renovables<br>nico |                                        | +<br>Enviar a<br>Revisar                                                                                                    |   |
| U         | suario Revisor<br>Iensaje para revisión | Repúbl                  | ica Argentina - Jefe de<br>2017 - Año de las Energ<br>Informe Téc  | Gabinete de Ministr<br>ias Renovables<br>nico |                                        | e<br>Enviar a<br>Revisar<br>solificar Yo<br>Ismo el Doc                                                                                                    |   |

El ícono que se encuentra en el margen superior derecho de la pantalla (una hoja blanca con un clip) estará en movimiento cuando se adjunten archivos embebidos.

Una vez firmado el documento, el sistema genera el número de registro, tal como se observa en la siguiente imagen:

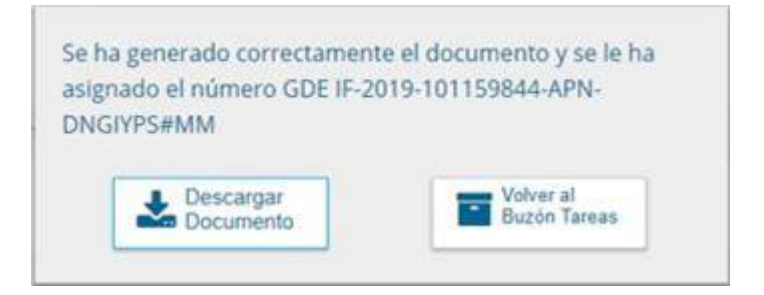

Al descargar el documento en formato PDF, en el lateral izquierdo de la pantalla aparece un clip:

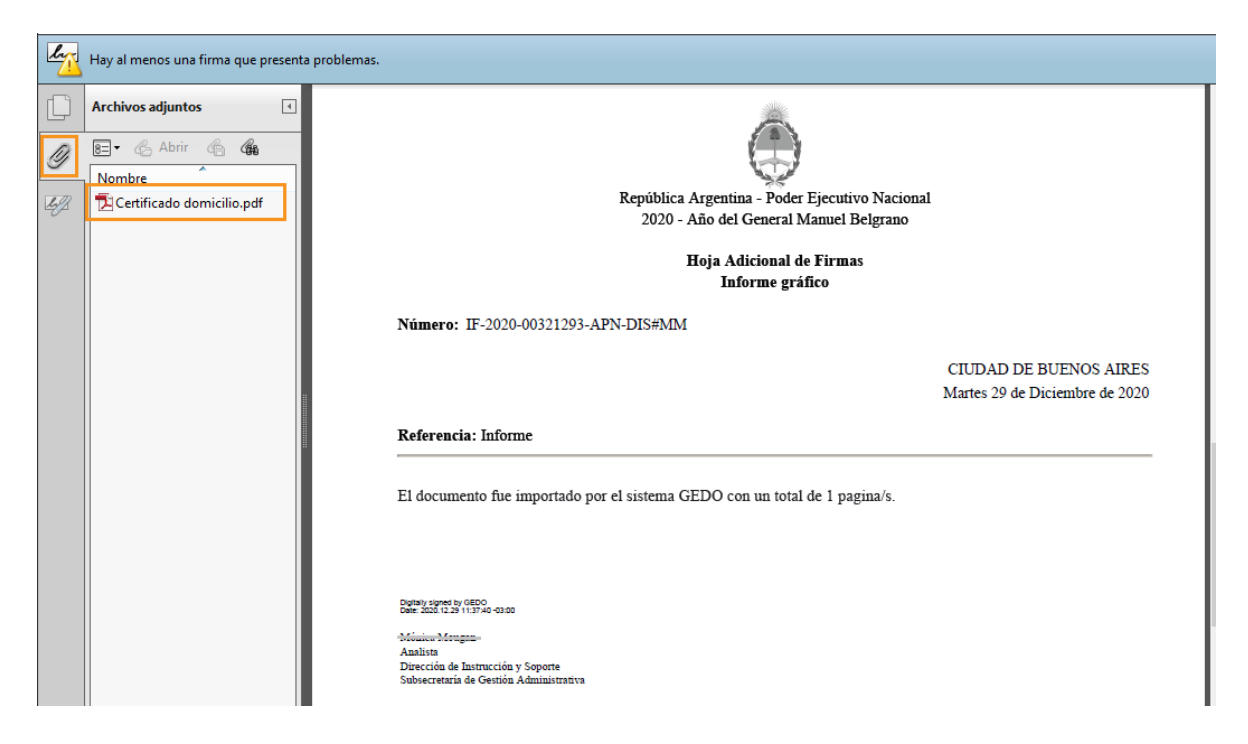

Al presionar sobre el clip, se muestran los archivos embebidos al documento en su formato original

### 5.2.6. Producción de un documento Reservado

Un Documento GEDO de tipo **Reservado**, es un documento que puede contener información confidencial o de manejo sensible, al que sólo pueden acceder determinadas personas.

Serán documentos reservados aquellos que entre sus características aparezcan

| Iniciar Producción de Documento     |                                                   |                        | ×                                           |
|-------------------------------------|---------------------------------------------------|------------------------|---------------------------------------------|
| Tipo de documento                   |                                                   |                        |                                             |
| Documento Electrónico               | IFRES                                             | ٩                      | Descripción del tipo de documento           |
| Tarea de Producción                 |                                                   |                        |                                             |
| Mensaje para el Productor del doci  | umento                                            |                        |                                             |
| Usuario Productor del Documento     |                                                   |                        |                                             |
|                                     | Archivos de<br>Trabajo                            | Datos Pro<br>del Docum | opios Enviar a Producirlo Yo mismo Cancelar |
| Quiero recibir un aviso cuando el d | locumento se firme.<br>o al receptor de la tarea. |                        |                                             |

identificadas bajo el siguiente ícono: 🔕

| A                                                                                | Referencia        |        | informe rese    | eryado para manu | al GEDO |     |        |                |               | Previsualiza<br>Documento |
|----------------------------------------------------------------------------------|-------------------|--------|-----------------|------------------|---------|-----|--------|----------------|---------------|---------------------------|
| D Historial                                                                      | * Producción      | Q Aech | iivos de Trabaj | a 11 Anthones    |         |     |        |                |               |                           |
| Enviar a<br>Revisar                                                              | Aplicar plantilla |        |                 |                  |         |     | •      | 1              | importar Word |                           |
| Usuarios<br>Resorvados                                                           | 6.0.01            |        | C . P 4         | a 🖂 🗶 👯          | B 7     | ų e | +   x. | x <sup>i</sup> | Fuente HTM    |                           |
| Enviara                                                                          | 12 12 3           | 3      |                 | 1 II- II-        | Estilo  | -   | Normal |                | Fuente +      | Ta -                      |
| Firmar                                                                           |                   |        |                 |                  | R 11 *  | e ۵ |        |                |               |                           |
| ro recibir un aviso                                                              |                   |        |                 |                  |         |     |        |                |               |                           |
| do el documento<br>me.<br>ro enviar un<br>ro electrónico al<br>stor de la tarea. |                   |        |                 |                  |         |     |        |                |               |                           |

Al seleccionar un documento reservado se agrega el botón **Usuarios Reservados**. Si se presiona en la opción, se presenta la pantalla de carga de las personas usuarias que podrán ver el documento una vez firmado, aunque no tengan permiso para visualizarlo y/o pertenezcan a otra repartición.

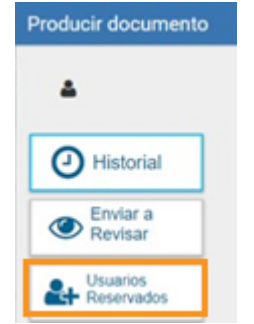

La persona usuaria productora del documento reservado deberá cargar el o los nombres de las personas usuarias en el campo correspondiente, como se observa en las siguientes imágenes:

| Usuarios | Reser | rvados |   |         | •           |
|----------|-------|--------|---|---------|-------------|
| Usuario: | 1     |        |   |         | <br>Agregar |
| « <      | 1     | /1     | > | >       |             |
|          |       |        |   | Usuario | Acción      |
|          |       |        | r |         |             |

Se debe seleccionar cada persona usuaria en el campo predictivo y luego presionar en el botón **Agregar**.

| Producir documento                                                                                                    |                                                                                                    |
|----------------------------------------------------------------------------------------------------|----------------------------------------------------------------------------------------------------|
| A Historial                                                                                                    | Referencia Interne reservado para manual GEDO                                                                                                    |
| Endar a     Restar                                                                                                    | Aplicar plantilla  Usuarios Reservados  Vonte HTML                                                                                                    |
| Control of documento<br>Security of the security of the securit | Usuario: marina Agregar<br>MARINA VILLAGGI (MVILLAGGI - MM )<br>Informe ( < 1 Marina Catatano (MCATALANO - DE#MP )<br>Marina Parcero (MPARCERO - SECEP#MM )<br>Guardar Cancelar |
| Juero encar un<br>correo electrónico al<br>eceptor de la tarea.                                                                                                    | Otoma modificación hoy a las 11:37 por IFERNANDEZ                                                                                                    |

A la derecha del nombre de la persona usuaria se encuentra un ícono "X" que permite eliminarla de la lista.

| <pre>&lt; &lt; 1 /1 &gt; &gt;&gt;</pre> |        |
|-----------------------------------------|--------|
|                                         |        |
| Usuario                                 | Acción |
| Marina Catalano                         | 8      |
| María Eugenia Fernandez Gandolo         | 0      |
| Johanna Barri                           | 0      |

Una vez completa la lista, se debe presionar en el botón **Guardar** para confirmar la acción.

En la pantalla de producción del documento, en el margen superior izquierdo, el módulo presenta un ícono que muestra las personas usuarias designadas para visualizar el documento.

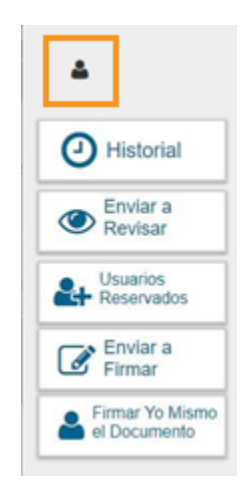

Al cliquear sobre el ícono 🎴 muestra la lista de personas usuarias habilitadas.

| Marina Catalano/MC                                                                                                 | CATALANO).                         | nforme reservado para manual GEDO                   |
|----------------------------------------------------------------------------------------------------|------------------------------------|-----------------------------------------------------|
| Maria Eugenia Fem<br>Johanna Barri(JBAF                                                                            | andez Gandolo(EFERNANDEZ),<br>IRI) | s de Trabajo 🔢 Avchives Embelantes 🔄 🔔 Datos Propos |
| L nevea                                                                                                    | 1                                  | 🗶 🐨 🖬 Importar Word                                 |
| + Reservados                                                                                                    | CH G CH                            | C P & C X X X E & / U S S COMENTAL                  |
| Enviar a                                                                                                    |                                    | 🖥 🗃 📓 🕅 🕂 🛄 • 📄 Estio 🔹 Normal 🔹 Fuente 🔹 Ta •      |
| Femar Yo Misno                                                                                                    | $\blacksquare \equiv \square$      |                                                     |
| el Documento                                                                                                    |                                    |                                                     |
|                                                                                                    | informe reservado de o             | vueha nara manual GEDO 2019                         |
|                                                                                                    | informe reservado de p             | nueba para manual GEDO 2019.                        |
| ero recibir un aviso                                                                                               | informe reservado de p             | xueba para manual GEDO 2019.                        |
| ero recibir un aviso<br>ido el documento<br>rme.                                                                   | informe reservado de p             | xueba para manual GEDO 2019.                        |
| rro recibir un aviso<br>ido el documento<br>rme.                                                                   | informe reservado de p             | srueba para manual GEDO 2019.                       |
| ero recibir un aviso<br>ndo el documento<br>rme.<br>ero envíar un<br>eo electrónico al                             | informe reservado de p             | xueba para manual GEDO 2019.                        |
| o recibir un aviso<br>do el documento<br>me.<br>o enviar un<br>o electrónico al<br>tor de la tarea.                | informe reservado de p             | sueba para manual GEDO 2019.                        |
| ero recibir un aviso<br>ndo el documento<br>rme.<br>ero enviar un<br>eo electrónico al<br>ptor de la tarea.        | informe reservado de p             | sueba para manual GEDO 2019.                        |
| iero recibir un aviso<br>indo el documento<br>firme.<br>lero enviar un<br>reo electrónico al<br>eptor de la tarea. | informe reservado de p             | sueba para manual GEDO 2018.                        |

Luego continúa la producción del documento como se muestra en ejemplos anteriores. Una vez firmado el documento lo podrán visualizar las personas usuarias que:

- hayan producido el documento
- figuren en la lista de personas usuarias habilitadas
- tengan el permiso **GEDO Confidencial** y pertenezcan a la repartición donde se generó el documento

Las personas usuarias no habilitadas que consulten un documento reservado no podrán visualizar su contenido. Y el sistema mostrará el siguiente mensaje:

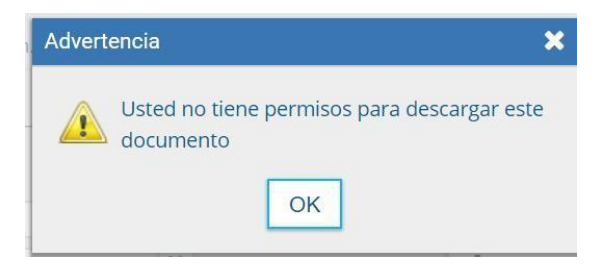

### 5.3. Revisión de un Documento

Una vez asignada la tarea de **revisión del documento**, el sistema la coloca como **Revisar Documento** en el buzón correspondiente. Se debe presionar la acción **Ejecutar** para darle inicio.

| Gestión Docu<br>Generador Ele<br>Documentos I | mental Electróni<br>ectrónico de<br>Oficiales | <del>63.</del>                       |                                    |                                                                | Improve et numero GOE           | Q + K USAN           | NOE2   | <b>4</b> II |
|-----------------------------------------------|-----------------------------------------------|--------------------------------------|------------------------------------|----------------------------------------------------------------|---------------------------------|----------------------|--------|-------------|
| Bille Tarress Tarress Per                     | n Linaren Taren                               | e hoevealte Conste                   | - Partiles Parts Pa                | -                                                              |                                 |                      |        |             |
| Rivicio de Documen                            | 10 O T/R                                      | iii                                  |                                    |                                                                |                                 |                      |        |             |
| Number Intes                                  | Fecha ult multi-                              | Erminder per                         | Decivality post                    | Referencia                                                     | Taxan                           | Accision             | 6      |             |
| Remar Documento                               | 04-15-2019 (94:53                             | Minam Lorena Pernandist              | Million Lorena Temantiko           | Investment al 12/08/2018                                       | informe                         | Aprila               |        | 0           |
| Certainmar Durumanta                          | 0410-2019 (TH AL                              | Maria Experia Personaleo<br>Garelini | 60                                 | Valence However June Daries - HartSc2019 of 15/13/2019 - 624/0 | Residuate de Valence por Consul | m Grower             | •      | ٥           |
| Confección as Desumento                       | 1609-2019 14:54                               | Wetern Loning Fernandez              | 80                                 |                                                                | Decomposite Neuronal de Marchae | i Groatar            |        | 0           |
| Certoscienie Desurrentei                      | 1606-0020 1020                                | Maria Esperie Ferrantita<br>Gandala  | N9                                 |                                                                | talaaraa                        | Epicitar             |        | 0           |
| Freie Deiseneriis                             | 0109-201911-08                                | Maria Eugenia Pernandezi<br>Gandolo  | Maria Expense Personnal<br>Gandolo | puda                                                           | MEMO                            | Epode                | •      | 0           |
|                                               | 0.0                                           |                                      |                                    |                                                                |                                 | Cardolad de registro | a enci | errados:    |
| C Autoos                                      |                                               |                                      |                                    |                                                                |                                 |                      |        |             |

El módulo permite a la persona usuaria revisora modificar la **referencia** y el **contenido del documento**.

| isar documento                                                                                             |                    |                     |           |           |        |           |              |                            |
|----------------------------------------------------------------------------------------------------|--------------------|---------------------|-----------|-----------|--------|-----------|--------------|----------------------------|
|                                                                                                    | Referencia         | inventario al 12    | 200220118 |           |        |           |              | Previsualizar<br>Documento |
| Historial                                                                                                  | Service Producción | Archivos de Trabajo | Attrost   | E=b+betca | 2 Date | s Propios |              |                            |
| Enviar a<br>Revisar                                                                                        | Aplicar plantilla  |                     |           |           |        |           | Importar Wor | d i                        |
|                                                                                                    | A 0 0 H            |                     |           | B I       | 5      | x, x      | Puente HTM   | 4                          |
| Firmar                                                                                                    |                    |                     | 2         | Estio     | Fo     | rmato     | - Fuente -   | Та +                       |
| Firmar Yo Mismo                                                                                            |                    |                     |           | 8 🛛 =     | Ω      |           |              |                            |
| ro recibir un aviso<br>ido el documento<br>rme.<br>iro enviar un<br>eo electrónico al<br>ptor de la tarea. |                    |                     |           |           |        |           |              |                            |
|                                                                                                    |                    |                     |           |           |        |           |              |                            |

Finalizada la revisión del documento, la persona usuaria puede:

Consultar el **Historial** del documento, previsualizar el contenido del mismo desde el botón **Previsualizar Documento** ubicado en el margen superior o bien puede optar por **Enviar a Firmar**.

Si elige esta última opción, se debe ingresar el nombre de la persona usuaria firmante en el campo correspondiente. Esta tarea aparecerá en el **Buzón de tareas pendientes** de la persona destinataria señalada como **Firmar documento**.

### 5.4. Firma de un Documento

Una vez asignada la tarea de **firma del documento**, el módulo muestra la tarea **Firmar Documento** en el buzón correspondiente a la persona usuaria.

| Gessión Docu<br>Generador Ek<br>Documentos | mental Electróni<br>ectrónico de<br>Oficiales | 9                                    |                                   |                                                      | Ingress of names COE                                                                                                    | + 10 mass              | NDIJ<br>Part | <b>A II</b> • |
|--------------------------------------------|-----------------------------------------------|--------------------------------------|-----------------------------------|------------------------------------------------------|----------------------------------------------------------------------------------------------------|------------------------|--------------|---------------|
| Bia Tanan Tanan Pe                         | ns Usuante - Tanta<br>Indientes               | n hanvisitin Consta                  | n Partine Pute Pa                 | **                                                   |                                                                                                    |                        |              |               |
| Bundre Lane                                | Tanks all model.                              | Erriada per                          | Derivado por                      | Referencia                                           | Tips des.                                                                                                    | Aurilanes              |              |               |
| Free Southern                              | 85-05-2019 11-04                              | Meria Esperie Fernandez<br>Garable   | Mario Bugene Fernandez<br>Gardelo | prieta                                               | NEMO                                                                                                    | Cjerival               | •            | 0             |
| Conferctories Documents                    | 13-09-2019 15:25                              | Maria Experisi herranako<br>Garakolo | 80                                |                                                      | (edgement                                                                                                    | Epone                  | •            | 0             |
| Contraction of Desumerics                  | 1849-22791424                                 | Mittan Lovera Famanairo              | NC.                               |                                                      | Decamento Racconal de Mentidad                                                                                                    | Geoder                 |              | 0             |
| Conference Deserverto                      | 0+10221929-08                                 | Maria Eugenia Fernanico<br>Gardelo   | N0                                | Values Moree Jan Calue 10/10/2019 d 16/10/2019 -02/0 | Resiductes de Vallació por Comunion -                                                                                                    | Episte                 | •            | 0             |
| Parintair Documento                        | na ve provi le sul                            | Mittam Lorena Femandez               | Minam Larma Femanates             | inventorie al 12,080 3219                            | information and in the second second se | Geore                  |              | 0             |
| 0 <b>b</b> < c                             | 4 (K. 5 )                                     | e).                                  |                                   |                                                      | 0                                                                                                    | enticiant de regrotree | Arice        | mados 5       |

La persona usuaria que tiene asignada la tarea de **Firmar Documento** en su buzón de tareas deberá presionar la acción **Ejecutar** para darle inicio.

Al ejecutar la tarea, el sistema presenta el documento de previsualización con el formato correspondiente.

| ma De Docume | nto                                   |                           |                                                     |                                   |                         |                                  |    |
|--------------|---------------------------------------|---------------------------|-----------------------------------------------------|-----------------------------------|-------------------------|----------------------------------|----|
| Historial    | Archivos de<br>Trabajo                | La Descargar<br>Documento | Firmar con<br>Certificado                           | Erma<br>Remota                    | Firmar con<br>Token USB | S Rechazo Firmar<br>el Documento | 80 |
| La<br>de     | vista previa muestra s<br>escargario. | olamente las primer.      | as 3 hojas. En caso de                              | e querer visualizar i             | la totalidad del doci   | mento proceda a                  |    |
|              |                                       |                           |                                                     |                                   |                         | i.                               |    |
|              |                                       |                           |                                                     |                                   |                         |                                  |    |
|              |                                       |                           | ۲                                                   |                                   | 10                      |                                  |    |
|              |                                       | R                         | epiblica Argentina - Poder<br>- 2019 - Aho de la ex | Ejecutivo Nacional<br>portación - |                         |                                  |    |
|              |                                       |                           | Memoriando                                          |                                   |                         | 2                                |    |
| 1            | Namero, 1940                          | cut a scollast            |                                                     |                                   |                         | N                                |    |
| E            | cosistema                             | APN                       |                                                     |                                   | ۹ 📀                     | Enviar a<br>Revisar              |    |
| U            | Isuario Revisor                       |                           |                                                     |                                   | 4                       | Modificar Ye<br>Mismo el Doc     |    |
| N            | tensaje para revisión                 |                           |                                                     |                                   |                         |                                  |    |
|              |                                       |                           |                                                     |                                   |                         |                                  |    |
|              | Quiero recibir un avis                | io cuando el docume       | nto se firme.                                       |                                   |                         | Cancelar                         |    |

La persona usuaria cuenta con varias opciones antes de finalizar la tarea:

Ver el **Historial**, agregar **Archivos de Trabajo** en esta instancia de producción, **Descargar el Documento**, realizar cambios en el documento desde el botón **Modificar Yo Mismo el Documento** u optar por las opciones de firma. Para proceder a la firma del documento, la persona usuaria asignada debe presionar el botón **Firmar con certificado**, **Firma Remota** o **Firmar con Token USB** según corresponda a la jerarquía del documento. El módulo le asigna un número de registro y muestra en pantalla la identificación del documento. Luego, almacena el documento generado en el servidor del sistema.

> Se ha generado correctamente el documento y se le ha asignado el número GDE IF-2019-101159844-APN-DNGIYPS#MM Descargar Documento

La pantalla siguiente muestra la confirmación de la acción:

A aquellos documentos de alta jerarquía administrativa, según normativa, el sistema le asigna un **número especial** por Repartición además de asignar el número de registro.

El botón **Descargar el Documento** ofrece la visualización del documento con el formato final en soporte PDF.

El botón Volver a Buzón de Tareas remite a la página principal del módulo.

### 5.5. Historial

Durante el inicio del documento, la producción, la revisión y la firma, el módulo permite ver el historial del documento.

Al presionar el botón, el módulo muestra la siguiente pantalla, donde se pueden ver las personas usuarias que intervinieron en la confección del documento, además de la fecha y hora en que realizaron las tareas.

|                           | [1-3/3]                                                                                     |
|---------------------------|---------------------------------------------------------------------------------------------|
| iad Fecha de Finalización | Mensaje                                                                                     |
| umento 2019-09-18 14:35   |                                                                                             |
| ocumento 2019-09-18 14:36 |                                                                                             |
| umento                    |                                                                                             |
| umento                    |                                                                                             |
|                           | ad Fecha de Finalización<br>imento 2019-09-18.14:35<br>locumento 2019-09-18.14:36<br>umento |

### 5.6. Archivos de Trabajo

Durante el inicio del documento, la producción, la revisión y la firma, el módulo permite seleccionar una lista de archivos de trabajo que permanecerán asociados al documento.

| oducir documento                                          |                             |                                            |                         |
|-----------------------------------------------------------|-----------------------------|--------------------------------------------|-------------------------|
|                                                           | Referencia                  |                                            | Cocumento Previsualizar |
| Historial                                                 | % Producción                | vos de Trabajo 📑 Antrevis Encectoros 🔡 Dat | tos Propios             |
| Enviar a<br>Revisar                                       | #Orden                      | Archiva                                    | Acción                  |
| C Enviar a<br>Famur                                       |                             |                                            |                         |
| Firmar Yo Misma<br>el Documenta                           |                             |                                            |                         |
|                                                           |                             |                                            |                         |
| iero recibir un aviso                                     |                             |                                            |                         |
| ndo el documento<br>irme.                                 |                             |                                            |                         |
| ero enviar un<br>reo electrónico al<br>eptor de la tarea. |                             |                                            |                         |
|                                                           |                             | Afladir documento                          |                         |
|                                                           | Última modificación 13/09/2 | 2019 a las 15:23 por EFERNANDEZ            | Guardar Cancelar        |

Al seleccionar la solapa **Archivos de Trabajo** se muestra la siguiente pantalla, donde la persona usuaria podrá seleccionar archivos.

Se deben elegir los archivos en forma individual y presionar el botón **Abrir**. La capacidad de los archivos no debe superar los 50 MB.

|                                                                                                    | Referencia                                                                                                    |                                                                                                    |                                                                                                    |                    |           | Previsualizar<br>Documento |
|----------------------------------------------------------------------------------------------------|----------------------------------------------------------------------------------------------------|----------------------------------------------------------------------------------------------------|----------------------------------------------------------------------------------------------------|--------------------|-----------|----------------------------|
| Historial                                                                                                    | 1 Producción                                                                                                    | Archivos de Tr                                                                                                 | abajo 🕴 dech                                                                                                    | en Enteteta 🔰 Dato | s Propios |                            |
| Abry .                                                                                                    |                                                                                                    |                                                                                                    | ×                                                                                                    |                    | Acció     | •                          |
| + - = Exc.                                                                                                    | Documentos para                                                                                                    | · O Butcar en Dans                                                                                             | esentra para e ,P                                                                                                    |                    |           |                            |
| Organizar + Nueva carpeta                                                                                                    |                                                                                                    |                                                                                                    |                                                                                                    |                    |           |                            |
| Escritorio d' 1                                                                                                    | and an and an and an and and and and and                                                                                          | Fecha de modificación -                                                                                        | Tipe                                                                                                    |                    |           |                            |
| Descarges     Decumentes     Decumentes     Decumentes     Decumentes     Decumentes     Decumentes     Decumentes     Decumentes     Decumentes     Decumentes     Decumentes | Documentación legal<br>Licencias<br>Mis archives recibidos<br>Parte dario<br>Dife Villareal María Victoria<br>Legislación vigente | 28/6/2019 14/37<br>28/0/2019 14/37<br>28/0/2019 14/37<br>28/0/2019 14/37<br>29/0/2019 13/39<br>28/0/2019 14/37 | Carpeta de archives<br>Carpeta de archives<br>Carpeta de archives<br>Carpeta de archives<br>Anthivo PNG<br>Documento de Micri |                    |           |                            |
| 🖉 Erte equipo 🔍 e 📰                                                                                                    |                                                                                                    |                                                                                                    |                                                                                                    |                    |           |                            |
| Novvibre                                                                                                    |                                                                                                    | Todos los arch     Abrir                                                                                       | ives 🗸                                                                                                    |                    |           |                            |
|                                                                                                    |                                                                                                    |                                                                                                    |                                                                                                    | Añadir documento   |           |                            |
|                                                                                                    | Última modificaci                                                                                                    | ón 13/09/2019 a la                                                                                             | s 15:23 por EFER!                                                                                                    | ANDEZ              | Guardar   | X Cancelar                 |

Luego, se verá la lista de archivos cargados, donde podrá hacer clic sobre la acción **Visualizar**. La misma mostrará el archivo en el formato original o, haciendo clic en **Eliminar**, el archivo se borrará de la lista en forma permanente.

| ucir documento                     |                              |                      |                     |                            |
|------------------------------------|------------------------------|----------------------|---------------------|----------------------------|
|                                    | Referencia                   |                      |                     | Previsualizar<br>Documento |
| Historial                          | 2 Producción                 | vos de Trabajo       | Datos Propios       |                            |
| Emiar a                            | #Orden                       | Archivo              |                     | Acción                     |
| 7 TOW TOWN                         | 1 Legislacion vi             | igente docx          | 🛦 Visualizar 🛪 Elim | linar                      |
| Enviar a<br>Firmar                 |                              |                      |                     |                            |
| Firmar Yo Mismo                    |                              |                      |                     |                            |
| el Documento                       |                              |                      |                     |                            |
|                                    |                              |                      |                     |                            |
|                                    |                              |                      |                     |                            |
| ero recibir un aviso               |                              |                      |                     |                            |
| ndo el documento<br>rme.           |                              |                      |                     |                            |
|                                    |                              |                      |                     |                            |
| ero enviar un<br>eo electrónico al |                              |                      |                     |                            |
| eptor de la tarea.                 |                              |                      |                     |                            |
|                                    |                              | Añadi                | documento           |                            |
|                                    |                              |                      |                     |                            |
|                                    | Última modificación hou a la | 15-29 per ECEDNANDEZ | Gu                  | ardar X Cancelar           |
|                                    | source meansate or mey at ou | LINE POLICEURICE     |                     |                            |

Para finalizar la acción se debe presionar en el botón **Guardar**.

### 5.7. Previsualización de un documento

El módulo permite previsualizar un documento en el formato final.

Es posible descargar el documento al disco local. Si el documento no está firmado, el número del documento se encontrará pendiente de asignar, así como la fecha, por lo tanto, no es un documento oficial válido.

|                               | (mano)                                              |
|-------------------------------|-----------------------------------------------------|
|                               | $\Theta$                                            |
|                               | República Argentina - Jefe de Gabinete de Ministros |
|                               | Tott, - Who as the transform temperature.           |
|                               | Informe                                             |
| Número: «Número a asign       |                                                     |
|                               | C 4 - 6                                             |
| <ul> <li>socardida</li> </ul> | «Feda a asignar»                                    |
|                               |                                                     |
| Referencia: informe manus     | al GEDO                                             |
| informe para manual GED       |                                                     |
|                               |                                                     |
|                               | N                                                   |
|                               | Scomoo                                              |

En el caso en que el documento haya sido firmado, muestra el número consignado por el sistema y la fecha de firma.

| República Argentina - Jefe de G<br>2017 - Año de las Energi                                                 | Gabinete de Ministros<br>as Renovables                       |
|----------------------------------------------------------------------------------------------------|--------------------------------------------------------------|
| Informe                                                                                                    |                                                              |
| Número: IF-2019-101160712-APN-DNGIYPS#MM                                                                    |                                                              |
|                                                                                                    | CIUDAD DE BUENOS AIRI<br>Martes 15 de Octubre de 20          |
| Referencia: informe manual GEDO                                                                             |                                                              |
| 5                                                                                                    |                                                              |
| informe para manual GEDO                                                                                    |                                                              |
|                                                                                                    |                                                              |
|                                                                                                    |                                                              |
| Daular want 19 0000<br>Jane 2019 1019 14 022 4180<br>Metris Discons Demander Cambrida                       |                                                              |
| Asexer "<br>Directoirn Nacional de Gestión de Información y Politica Salarial<br>Ministerio de Mademización |                                                              |
|                                                                                                    |                                                              |
|                                                                                                    |                                                              |
|                                                                                                    |                                                              |
|                                                                                                    |                                                              |
|                                                                                                    |                                                              |
|                                                                                                    |                                                              |
|                                                                                                    |                                                              |
|                                                                                                    |                                                              |
|                                                                                                    |                                                              |
|                                                                                                    |                                                              |
|                                                                                                    | Digitally signed by GEDO<br>Date: 2019.10.15 16:43.22 -03.00 |

### 5.8. Documentos de Firma Conjunta

Un documento de firma conjunta requerirá de la firma de dos o más personas usuarias.

Para iniciar un nuevo documento de firma conjunta se debe presionar el botón Inicio de documento y luego seleccionar del desplegable el Tipo de documento.

El módulo mostrará la siguiente pantalla:

| Tipo de documento<br>Documento Electrónico               |                        |                                 |                                                              |                                                                                                    |                        |            |   |  |  |  |  |  |  |
|----------------------------------------------------------|------------------------|---------------------------------|--------------------------------------------------------------|----------------------------------------------------------------------------------------------------|------------------------|------------|---|--|--|--|--|--|--|
|                                                          | INFEC                  | Q                               | Descripción<br>Intervención<br>determinado,<br>cuestiones de | Descripción del tipo de documento<br>Intervención administrativa asentada en un expediente o documento,sobre un asunto<br>determinado,para dar a conocer su situación y permitir la formación de desiciones en<br>cuestiones de trámites o peticiones. |                        |            |   |  |  |  |  |  |  |
| Tarea de Producción<br>Mensale para el Productor (       | del docume             | ento                            | 1                                                            |                                                                                                    |                        |            |   |  |  |  |  |  |  |
| Ecosistema del Usuario Pro<br>Usuario Productor del Docu | ductor del l<br>imento | Documento                       | APN                                                          |                                                                                                    |                        |            | ٩ |  |  |  |  |  |  |
| a fr                                                     | ichivos de<br>abajo    | Denne Propins del<br>Dennemento | Corper Usualies<br>Permantes                                 | C Enviar a<br>Produce                                                                                                    | Producatio<br>yd mismo | X Cancelar |   |  |  |  |  |  |  |

En la zona inferior de la pantalla se agrega otro botón **Carga Usuarios Firmantes.** Al presionar, se presenta la pantalla de carga de las personas usuarias firmantes. Se debe seleccionar cada persona usuaria en el campo predictivo y luego presionar en el botón **Agregar**.

| Tipo de documenta                |                 |                      |                            |                        |                                                                       |   |
|----------------------------------|-----------------|----------------------|----------------------------|------------------------|-----------------------------------------------------------------------|---|
| Documento Electrónico            | NEEC            | Q. Descri            |                            | M9                     |                                                                       |   |
|                                  | Firma Conji     | Interver             | ción administrativa apenta | oda en un expedie<br>X | nte o documento.sobre un asunto<br>ter la formación de desirciones en |   |
|                                  | Ecosistema      | APN                  | Q                          | ( )                    | ]                                                                     |   |
|                                  | Usuario:        | Maria Eugenia Fernan | dez Gandolo( EFERNANDEZ    | Agregar                |                                                                       |   |
| Tarka de Producción              | Usuarios sel    | eccionados para firm | a conjunta                 |                        |                                                                       |   |
| Mansage para al Productor del de | ciminis « < 1   | /1 > >               |                            |                        |                                                                       |   |
| Ecosistema del Usuario Producto  | r del Doc       | Usuario              | Revisor                    | Acción                 |                                                                       | a |
|                                  |                 |                      |                            |                        |                                                                       |   |
|                                  |                 | Guard                | dar Cancelar               |                        |                                                                       |   |
| Archiver                         | de Dictor Prope | anter 🍪 Carper Una   | enter<br>Provincia         | Ch Producerio          | X Cancelar                                                            |   |

A la derecha del nombre de persona usuaria se encuentran las acciones que permiten cambiar el orden de quienes firman el documento, o en su defecto, eliminar firmantes.

| Firma Conjunta                                      |                                |                    | \$               |
|-----------------------------------------------------|--------------------------------|--------------------|------------------|
| Ecosistema APN                                      |                                |                    | Q                |
| Usuario:                                            |                                |                    | Agregar          |
| Usuarios seleccionados                              | para firma cor                 | njunta             |                  |
| « < 1 /1                                            | > >>                           |                    |                  |
| Usuario                                             |                                | Revisor            | Acción           |
| María Eugenia Fernan                                | dez Gandolo                    |                    | <b>☆</b> ↓⊙≠     |
| Miriam Lorena Fe                                    | rnandez                        |                    | <b>+</b> ↓0≠     |
| *La repartición del últir<br>será la que numere est | no firmante, M<br>e documento. | iriam Lorena Ferna | ndez - DNGIYS#MN |
|                                                     | Guardar                        | Cancelar           |                  |

Debajo de la lista de firmantes, el módulo informa la repartición generadora del documento.

Cada vez que se seleccione un **Usuario firmante**, el módulo controla si posee designado un **Usuario Asesor/Revisor para firma conjunta** en la solapa **Datos Personales del** módulo **Escritorio Único (EU)**.

Si la persona usuaria firmante no completó el campo mencionado, el módulo permite el ingreso en el momento del armado de la lista de firmantes del documento. Abre una ventana con la siguiente información:

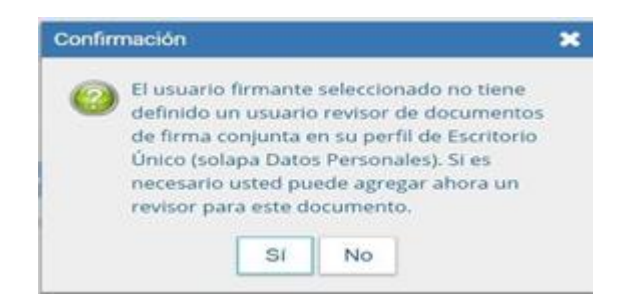

Si se decide agregar una persona usuaria para que revise solamente este documento, se debe presionar en el botón "**Sí**", el que permite que se despliegue una ventana donde se selecciona la persona usuaria revisora.

| Agregar Ver            | ificador |          | × |
|------------------------|----------|----------|---|
| Ecosistema<br>Usuario: | APN      |          | Q |
|                        | Guardar  | Cancelar |   |

Se ingresan las primeras letras del nombre y luego se selecciona de la lista que ofrece el desplegable.

| Agregar Ver                        | ificador                                 |                                           | c X PELANNE                       |
|------------------------------------|------------------------------------------|-------------------------------------------|-----------------------------------|
| Ecosistema                         | APN                                      | Q                                         |                                   |
| Usuario;                           | 2010                                     |                                           | sgregar                           |
|                                    | CCARLOS CCARL<br>Carla Correa( CCC       | .OS( CCARLOS - QA<br>RREA - DNGIYS#MI     | WEVERIS)                          |
| 74 ×                               | Carla Fiore( CFIOF<br>Carla Oliva( COLIV | RE - DNGIYPS#MM )<br>/A - DIS#MM )        |                                   |
|                                    | Carlos Alan Kravad                       | ek( CKRAVACEK - R                         | HON#PNA)                          |
| nia Extrandez (                    | Carlos Alberto Leff                      | ler( CLEFLER - YAPE                       | #PNA)                             |
| n del último fi<br>L será la que i | Carlos Alberto Qui<br>Carlos Alberto Rod | ntana( CARQUINTAN<br>Iriguez( CAADRIGUE   | IA - ESCO#PNA )<br>Z - BBLA#PNA ) |
|                                    | Carlos Alejo Bautis<br>Carlos Anibal Gom | ta Rossi( ROSSIB - I<br>ez( GOMEZC - DNP) | ONPDP#AAIP)<br>O#JGM)             |
|                                    | Carlos Benzo( CBI                        | ENZO - DCRNEA#SE                          | NASA)                             |
|                                    | Carlos Bontcheff M                       | ine#( CBONTCHEFF                          | M - DCRCU#SENASA)                 |
|                                    | Carlos Casares( C                        | CASARES - ANP#IN                          | PI)                               |
|                                    | Carlos Hernan Roj                        | as( CHROJAS - DES                         | E#PNA)                            |
|                                    | Carlos Iván Cabrol                       | ( CICABROL - PPATA                        | (PNA)                             |

Luego de seleccionar la persona usuaria, presionar en el botón Guardar.

| Agregar Ver | ificador    |                   | *    |
|-------------|-------------|-------------------|------|
| Ecosistema  | APN         |                   | Q    |
| Usuario:    | Carla Fiore | ( CFIORE - DNGIYF | PS#N |
| [           | Guardar     | Cancelar          |      |

Una vez completa la lista de firmantes hacer clic en el botón Guardar.

Luego se continúa la producción del documento como se muestra en capítulos anteriores del presente manual.

En la pantalla de producción del documento, en el margen superior izquierdo, el módulo presenta íconos que avisan que el documento es de firma conjunta y, en caso de haberse designado, la lista de personas usuarias asesoras/revisoras de quienes firman.

| Producir documento                                                                                                    |        |        |       |      |         |       |     |        |            |       |      |    |        |   |   |        |         |     |                    |               |   | × |
|----------------------------------------------------------------------------------------------------|--------|--------|-------|------|---------|-------|-----|--------|------------|-------|------|----|--------|---|---|--------|---------|-----|--------------------|---------------|---|---|
| **                                                                                                    | Ref    | erenc  | la l  |      | 1       |       |     |        |            |       |      |    |        |   |   | 1      |         | ¢   | Previsua<br>Docume | akzar<br>snto | ] |   |
| Historial                                                                                                    | N. Pr  | oducc  | ión   | Arch | rvos de | Traba | ø   | Arc    | živos I    | Embeb | idos | 10 |        |   |   |        |         |     |                    |               |   |   |
| C Enviar a<br>Revisar                                                                                                    | Aplica | r plan | tilla |      |         |       |     |        |            |       |      |    |        | • |   | mporta | r Word  |     |                    |               |   |   |
|                                                                                                    |        |        | D 14  |      | 41      | P 3   | 1 1 | 3 14   | 11         | в     | 1    | 8  | X      | x | 0 | Fuen   | te HTML |     |                    |               |   |   |
| Modificar Lista<br>Firmantes                                                                                                    | 13     | Ξ      | 3.9   | 10   | ш       | 3.1   |     | 2H - 1 | <b>.</b> - | Estil | 6 B  | F  | ormato |   | - | uente  |         | Ťå. |                    |               |   |   |
| Envar a<br>Frimar<br>Quiero recibir un aviso<br>cuando el documento<br>se firme.<br>Quiero enviar un<br>correo electrónico al<br>receptor de la tarea. |        |        |       |      |         |       |     |        |            |       |      |    |        | [ |   | )Gua   | rdar    | 3   | Car                | ncelar        |   |   |

Al presionar sobre el ícono se muestra la lista de personas usuarias firmantes y, si se presiona sobre el ícono siguiente, permite ver la lista de las personas usuarias asesoras/revisoras de quienes firman.

| Enviar a<br>Revisar              | Aplica | r plan | tilla |    |      |   |                 |     |          |        |     |     | •    | 6 | Importar Word |    |
|----------------------------------|--------|--------|-------|----|------|---|-----------------|-----|----------|--------|-----|-----|------|---|---------------|----|
|                                  | 1      |        | 0 1   | 81 | D C  | P | <sup>b</sup> st | =   | 1 25     | В      | 1 1 | 5   | X,   | x | Fuente HTML   |    |
| dificar Lista<br>nantes          | 13     | 12     | 08.1  | 3  | IE 1 | 1 | -               | 21+ | <b>-</b> | Estilo | •   | For | mato | • | Fuente •      | Та |
| recibir un aviso<br>el documento |        |        |       |    |      |   |                 |     |          |        |     |     |      |   |               |    |

Al hacer clic sobre el botón de **Modificar Lista Firmantes** se ve la lista de firmantes y permite su modificación.

Al completar los datos solicitados en la pantalla de producción, **Referencia** y cuerpo del documento, se puede enviar a firmar.

El proceso de firma se completa de la siguiente manera:

En el **buzón de tareas del asesor/revisor** de la primera persona firmante aparece una tarea en estado **Revisar Documento con Firma Conjunta**. Una vez confirmada la solicitud pasa al buzón de tareas de la primera firmante de la lista en estado **Firmar Documento** (en el caso de haber cargado persona usuaria asesora /revisora).

Una vez firmado, se redirige al **buzón de tareas de la persona asesora/revisora** del siguiente firmante y luego al firmante.

Quien firma por último obtiene la identificación del documento y al resto de las personas firmantes les llega un **Aviso** con los datos correspondientes.

Si una persona usuaria firmante no completó el campo **Usuario Asesor/Revisor para firma conjunta** en el **Escritorio Único**, en el proceso de firma el módulo permite la selección de la persona usuaria asesora/revisora en caso de que lo desee.

La persona usuaria revisora tendrá la opción de continuar con el proceso de firma o de enviar a revisar el documento.

En la pantalla de firma, la primera persona firmante tendrá las opciones de firmar, enviar a revisar, o modificar el documento. Estas dos últimas opciones permitirán la edición del documento.

| <li>Historial</li> | Archivos de<br>Trabajo                                                           | Descargar<br>Documento             | Certificado                                                     | Remota                                                   | Token I           | son<br>JSB | C Rechazo Firmar<br>el Documento                                                  |  |
|--------------------|----------------------------------------------------------------------------------|------------------------------------|-----------------------------------------------------------------|----------------------------------------------------------|-------------------|------------|-----------------------------------------------------------------------------------|--|
|                    | La vista previa muestra<br>descargario.                                          | solamente las prim                 | eras 3 hojas. En caso                                           | de querer visualiza                                      | ar la totalidad d | el docum   | ento proceda a                                                                    |  |
|                    | previsualizacion.pdf                                                             |                                    | 1/1                                                             |                                                          |                   | ۰          | 1 O                                                                               |  |
|                    |                                                                                  |                                    |                                                                 |                                                          |                   |            |                                                                                   |  |
|                    |                                                                                  |                                    |                                                                 |                                                          |                   |            |                                                                                   |  |
|                    |                                                                                  |                                    | (                                                               | )                                                        |                   |            | Si.                                                                               |  |
|                    |                                                                                  | Repi                               | iblica Argentina - Jefe<br>2017 - Año de las Er                 | de Gabinete de Mini<br>tergias Renovables                | stras             |            | +                                                                                 |  |
|                    |                                                                                  | Repi                               | iblica Argentina - Jefe<br>2017 - Año de las Er<br>Informe firm | de Gabinete de Mini<br>tergias Renovables<br>ta conjunta | stres             |            |                                                                                   |  |
|                    |                                                                                  | Repi                               | iblica Argentina - Jefe<br>2017 - Año de las E<br>Informe firm  | de Gabinete de Mini<br>iergias Renovables<br>La conjunta | istres            | 0          | +                                                                                 |  |
|                    | Ecosistema<br>Usuario Revisor                                                    | Repi                               | iblica Argentina - Jefe<br>2017 - Año de las Er<br>Informe firm | de Gabinete de Mini<br>tergias Renovables<br>ta conjunta | istres<br>Q       |            | +<br>-<br>inviar a<br>levisar                                                     |  |
|                    | Ecosistema<br>Usuario Revisor                                                    | Repi                               | iblica Argentina - Jefe<br>2017 - Año de las Er<br>Informe firm | de Gabinete de Mini<br>iergias Renovables<br>la conjunta | stros<br>Q        | e Ho       | +<br>-<br>-<br>-<br>-<br>-<br>-<br>-<br>-<br>-<br>-<br>-<br>-<br>-<br>-<br>-<br>- |  |
|                    | Ecosistema<br>Usuario Revisor<br>Mensaje para revisión                           | Repi                               | iblica Argentina - Jefe<br>2017 - Año de las Er<br>Informe firm | de Gabinete de Mini<br>iergias Renovables<br>la conjunta | ostros<br>Q       |            | riviar a<br>levisar<br>difficar Yo<br>umo el Doc                                  |  |
|                    | Ecosistema<br>Usuario Revisor<br>Mensaje para revisión<br>& Quiero recibir un av | Repá<br>APN<br>iso cuando el docur | iblica Argentina - Jefe<br>2017 - Año de las Er<br>Informe firm | de Gabinete de Mini<br>tergias Renovables<br>a conjunta  | Q                 |            | riviar a<br>levisar<br>dificar Yo                                                 |  |

Una vez efectuada la primera firma del documento, este ya no podrá ser modificado.

Todas las personas usuarias firmantes podrán rechazar la firma, si así lo precisaran, utilizando el botón **Rechazo Firmar el Documento**. En el campo **Motivo del rechazo** deberá redactarse la razón del mismo.

| 10            | hazado por contener in | formación errónea          |      |
|---------------|------------------------|----------------------------|------|
|               |                        |                            |      |
|               |                        |                            | -    |
|               |                        |                            |      |
|               |                        |                            |      |
| B<br>Quiero e | nvlar un correo elect  | rónico al receptor de la t | tare |

La persona usuaria productora de la tarea recibirá en el sector de los avisos la **tarea rechazada**, y desde su **Buzón de tareas pendientes** podrá ejecutarla para conocer el motivo del rechazo.

| Gestión D<br>Generado<br>Documen                           | Documental Ek<br>or Electrónico<br>ntos Oficiales | ectrónica<br>de                    |                            | Ingraie el número 60                                          | e Q + I                            | B EFERNA | NDEZ<br>TIIS | • = : |
|------------------------------------------------------------|---------------------------------------------------|------------------------------------|----------------------------|---------------------------------------------------------------|------------------------------------|----------|--------------|-------|
| Mis Tarees Tare                                            | es otros Usuartos                                 | Terma Supervisado                  | Corsultas /                | Nertitus Porta Firma                                          |                                    |          |              |       |
| <ul> <li>Bucon de Tares</li> <li>Inicio de Docs</li> </ul> | umonto O                                          | ▼ Filtros                          |                            |                                                               |                                    |          |              |       |
| Northre tares                                              | Fecha Life,<br>model,                             | Envindo por                        | Derivado per               | Referencia                                                    | Tipe doc.                          | Acciones |              |       |
| Recharado                                                  | 16-10-2019<br>11:12                               | Maria Eugenia<br>Fernendez Gandole | Miriam Lotena<br>Femandez  | informe de ferra conjunta para manual GEDO                    | Informe firma corgania             | Eprostar | •            | 0     |
| Revisar Documento                                          | 04-10-2019<br>09:53                               | Miniam Lorena<br>Fernandez         | Miniam Lorena<br>Fernandez | inventario al 12/08/2019                                      | telane                             | Ejeoutar | ٠            | 0     |
| Confectionar<br>Documento                                  | 04-10-2019<br>09:49                               | Maria Eugenia<br>Fernandez Gandolo | N/D                        | Velticos Moreno Juan Carlos - 15/10/2019 al 15/10/2019 - CUVO | Rendición de Viditzos por Comisión | Epecutar | ٠            | 0     |
| Confectionar<br>Documento                                  | 18-09-2019                                        | Mintant Lorena<br>Fernandez        | N/0                        |                                                               | Documento Nacional de Identidad    | Epicular |              | 0     |

Al ejecutar la tarea, aparecerá la siguiente pantalla en la que la persona usuaria podrá editar y modificar la tarea, redefinir las personas usuarias intervinientes si fuese necesario, y comenzar nuevamente el circuito de firma.

| Revisar documento                                                                                                    |                                                                                                  |
|----------------------------------------------------------------------------------------------------|--------------------------------------------------------------------------------------------------|
| **                                                                                                    | Motivo de rechazo: rechazado por contener información errónea Miriam Lorena Fernandez Referencia |
| Historial                                                                                                    | Producción V Archivos de Trabajo 11 Archivos Embelsidos J Dates Preses                           |
| Content a Revinant                                                                                                    | Aplicar plantilla                                                                                |
|                                                                                                    | 4 0 0 H 0 C F 1 1 1 H 1 B / U 5 % X 6 Fuelde HTML                                                |
| Prenantes                                                                                                    | 😑 🗄 🕼 😹 📾 📾 📾 📓 🗃 🗐 • 💼 • Estio • Formato • Fuerte • Ta. •                                       |
| C Envier a                                                                                                    | 展 回 本 0                                                                                          |
| Quiero recibir un aviso<br>cuando el documento<br>se firme. Quiero enviar un<br>correo electrónico al<br>receptor de la tarea. | informe manual GEDO                                                                              |
|                                                                                                    | Última modificación hoy a las 11:05 por EFERNANDEZ                                               |

#### 5.9. Avisos

Si se marcó la opción "**Quiero recibir un aviso cuando el documento se firme**" recibirá una notificación cuando se haya firmado exitosamente el documento.

Podrá acceder a esa información en la solapa Mis **Tareas** en la sección Avisos:

|                                        |             |                                                 | and the second second second second second second second second second second second second second second second |                  |                  |                                              |                |           |   |   |
|----------------------------------------|-------------|-------------------------------------------------|----------------------------------------------------------------------------------------------------|------------------|------------------|----------------------------------------------|----------------|-----------|---|---|
| Formante                               | Religiouper | Maline                                          | Referencia                                                                                                    | Fache de errete  | Factor de Tirme  | Numero S25                                   | Reven organist |           |   |   |
| Minum Lorena<br>Ternanded              |             | HEDH62ADO<br>nochasado pur<br>contereur informa | informe da firme conjunte para manual 0000                                                                       | 141020191113     | 1618-2018 (1025  |                                              |                | Redege    | • | 0 |
| Maria Gaperia<br>Famandez Ganistin     |             | 186000                                          | Informer manual GLD0                                                                                             | 181030791640     | 1010.001014.45   | 8-2014-1011627(2-4294<br>DNGNIPSIMU          | 8              | Descarger |   | 0 |
| Maria Goperna<br>Horizandez Gandula    |             | ransabil                                        | porte                                                                                                    | 161020191022     | 151820191522     | NO DOTA TOTALDAGE APRO<br>UNLIVERSING        | 8              | Descarger |   | 0 |
| Maria Suprese<br>Fernandos Ganasio     |             | Tana carpelata pri<br>unuano EFERNARIEZ         | Investments and a Comparison of 24/10/2016                                                                       | 1010-001910-0017 | 1516-2019/13/7   |                                              |                | Redrige   | • | 0 |
| Haria Rogenia<br>Fernandez Gandelo     |             | PRINCIPAL                                       | informe reservants para manual GEDD                                                                              | 121535791135     | 45-10-0018-11.55 | # STREETS MALAPH<br>DND/PSAW                 | 8              | Descerpe  |   | 0 |
| Moria Expensi<br>Pernandria Cambrica   |             | PRIMADE                                         | informe aprilgite marked 1800                                                                                    | 78-10-2014 11-14 | 10.10.0010.11.14 | B JETS 101159644.4PM<br>DND/ITG/MM           | 8              | Descept   | • | 0 |
| Maria Guperian<br>Facturated Garottico |             | reactor                                         | evolutions prevailable formal front                                                                              | 341030141420     | 141020101428     | 8-2019-1011-03023-APM-<br>DHGNIPSWAM         | 0              | Descarger | • | 0 |
| Maria Gaptine<br>Fernandez Gandido     |             | 188400                                          | DRI Mineral Maria Vectoria                                                                                       | DA 10-2019 14:00 | 0410-00151408    | 000P000191011476474/PV<br>3NGVP54044         | 0              | Descerper | • | 0 |
| Haria Superior<br>Permenter Gambele    |             | 199600                                          | Partis de carecí de anterior (d. 2022)18                                                                         | 29-29-2019-13-42 | 11010-201712-42  | NO-DOTA TOO TOKI DIA AMIN-<br>DINEDRIMPIANAN | 8              | Descerger |   | 0 |
| Maria Bugerite<br>Fermenites Caroliste |             | rmuoo                                           | Template                                                                                                    | -                | 0-14211812-0     | TRUTH BELLEVING APIS                         |                | Descargar | • | 0 |

Las acciones que se pueden realizar en cada fila de la lista de avisos son:

- Eliminar el aviso
- Redirigirlo a otra persona usuaria.
- Descargar el documento

Asimismo, se permiten las siguientes acciones en forma masiva:

- Eliminar todos los avisos
- Eliminar los avisos seleccionados
- Redirigir los avisos seleccionados

### 6. Tareas de supervisados

El módulo permite visualizar el **Buzón de Tareas Pendientes** de las y los agentes supervisados por la persona usuaria. Se accede desde la solapa **Tareas Supervisados**.

| Gestión Documental Electrónica<br>Generador Electrónica de<br>Documentos Dificiales                 |                                                             | Figure d'admin (22)      |  |
|----------------------------------------------------------------------------------------------------|-------------------------------------------------------------|--------------------------|--|
| Ma Tenas - Tenas des Unanos - Tenas Especialitats - Consider - Parela<br>Bastin de Tanas Parelantes | n Pura Puna                                                 |                          |  |
| 6 C 1 (1 ) 3                                                                                        |                                                             |                          |  |
| 23 Roman Supervisade                                                                                | Ternes 6000 (Denerator Destriction de Decementos Oficiales) | Tarress P2 (Parts Firma) |  |
| C -Early From (10701E - DNUMPERIAM)                                                                 |                                                             |                          |  |
| C Minut Laws Fernance (M/100002-1967(MM))                                                           | 9.5                                                         |                          |  |

Al presionar sobre la acción **Ver tareas** quien supervisa accede a las tareas pendientes de la persona supervisada seleccionada.

| ougor | r de tareas de Manam Loren    | a remandez                   |                                   |                         |            |                                                  |
|-------|-------------------------------|------------------------------|-----------------------------------|-------------------------|------------|--------------------------------------------------|
| Avoc  | arme las tareas seleccionadas | Reasignar las tareas selecci | onadas 🗶 Eliminar las tareas sele | coonadas                |            |                                                  |
| < <   | 1 /1 > 30                     |                              |                                   |                         |            |                                                  |
| 8     | Nombre Tarea                  | Fecha últ. Modif.            | Enviado Por                       | Derivado Por            | Referencia | Tipe Dec.                                        |
|       | Confeccionar Documento        | 2019-09-24 13:22:01          | Miriam Lorena Fernandez           | N/D                     | hjkj       | NOTA                                             |
|       | Confeccionar Documento        | 2019-09-09 14:00:18          | Miriam Lorena Fernandez           | N/D                     |            | NOTA                                             |
|       | Firmar Documento              | 2019-09-05 11:11:30          | Miriam Lorena Fernandez           | Miriam Lorena Fernandez | Solicitud  | MEMO                                             |
|       | Revisar Documento             | 2019-09-02 15:49:41          | Miriam Lorena Fernandez           | Miriam Lorena Fernandez | prueba     | NOTA                                             |
|       | Confeccionar Documento        | 2019-05-09 11:15:31          | Miniam Lorena Fernandez           | N/D                     |            | Anticipo de Viáticos por<br>Comisión de Servicio |
|       |                               |                              | Total Tareas Pendientes           |                         | 5          |                                                  |
|       |                               |                              | Volver                            |                         |            |                                                  |

La **persona usuaria supervisora** puede adquirir las tareas de una **persona usuaria supervisada**. Se seleccionan una o más tareas y luego se presiona el botón **Avocarme las tareas seleccionadas**.

El módulo quitará la tarea seleccionada del buzón de tareas pendientes de la persona usuaria supervisada, y la enviará a la bandeja de tareas de la persona usuaria supervisora.

La **persona usuaria supervisora** puede reasignar la tarea de una persona usuaria para asignarla a otra persona usuaria cualquiera del sistema GEDO. Marca las tareas y luego presiona en Reasignar **las tareas seleccionadas**.

Luego de seleccionar del listado predictivo a la persona usuaria correspondiente, debe presionar el botón **Asignar**.

Si se asigna la tarea a una persona usuaria que no es de la misma repartición, el módulo solicita la confirmación de asignación.

Al presionar en el botón **Volver**, el módulo regresa al listado de personas usuarias supervisadas.

La persona usuaria supervisora también puede eliminar la tarea de una persona supervisada de forma permanente.

Debe seleccionar la o las tareas y luego presionar en **Eliminar** las tareas seleccionadas. El módulo pedirá confirmación para la acción eliminar.

Vale aclarar que, si la tarea eliminada era un documento de firma conjunta, el módulo eliminará la tarea sin generar ningún tipo de aviso a las personas usuarias antes firmantes ni a quien inició la tarea.

Al presionar en el botón **Volver**, el módulo regresa al listado de personas usuarias supervisadas.

### 7. Consultas

La solapa Consultas **permite** la búsqueda de documentos por criterios generales o por número de identificación.

| Gestión Documental Electr<br>Generador Electrónico de<br>Documentos Oficiales |                          |                    |                | Report of summer CPP | (Q.) +            | E ITENNETT A |
|-------------------------------------------------------------------------------|--------------------------|--------------------|----------------|----------------------|-------------------|--------------|
| in Terrera Terrera dire Coursen - 1                                           | term horrowice Consultan | Pantas - Pala Pana |                |                      |                   |              |
| Fitters de convertes                                                          |                          |                    |                |                      | Patron Aplication |              |
| Fermales per mi                                                               | Fecha decile             |                    |                | In the second second |                   |              |
| Permativo pre ne repartición                                                  | Retakata                 | =                  | Lances and the | + Agregar            |                   |              |
|                                                                               |                          |                    |                |                      |                   |              |

A continuación, se detallan los criterios de búsqueda disponibles para realizar consultas de documentos dentro del módulo GEDO.

| ٠     | Consultar Documentos        |
|-------|-----------------------------|
|       | Filtros de consulta         |
| () F  | īrmados por mi              |
| (i) F | irmados por mi repartición  |
| O F   | irmados por mi jurisdicción |

Se debe seleccionar alguno de los filtros de consulta:

- Firmados por mí.
- Firmados por mi repartición (firmado dentro de la repartición en la que se desempeña la persona usuaria)
- Firmados por mi jurisdicción.

Luego, se debe seleccionar una fecha del calendario, el cual se despliega al hacer clic en el campo correspondiente.

| Fecha desde | <b>m</b> |
|-------------|----------|
| Fecha hasta | m        |

Una vez aplicado el filtro, se verá el listado de documentos que cumplan con el criterio previamente seleccionado:

| Gestión Documental Electrón<br>Generador Electrónico de<br>Documentos Oficiales                    | ka .                       |                              |                          |                                                                                                    | ese al silvero TCE | Q +                        | E DUNAN             | 042 A   |          |
|----------------------------------------------------------------------------------------------------|----------------------------|------------------------------|--------------------------|----------------------------------------------------------------------------------------------------|--------------------|----------------------------|---------------------|---------|----------|
| Mit Terras - Terras citrar Unantina - Terra<br>Consultar Documentos                                | n Samtata Cr               | Nulter Parallela Parta Farra |                          |                                                                                                    |                    |                            |                     |         |          |
| Firm de consta<br>* fernados por est<br>Fernados por es repartición<br>Fernados por es particiosos | Techa deple<br>Fecha hasta | 24 out 2019                  |                          | (and the second second | + Agregar          | Pitros Apluados            |                     | •       | H        |
| Name and 1                                                                                         | -                          | Partie creation              | University<br>percention | References                                                                                                    |                    | Tipe dec.                  | -                   |         |          |
| 6-2018-101102712 APR-DNCHTTARIA                                                                    |                            | 10.14.2019.16.40             | 111110-0002              | where reput DOD                                                                                                    |                    | vises /                    | Descarger           | •       | 0        |
| ME 2019 101 NOHES APRIC MEDITEMUM                                                                  |                            | 18-19-2019-19-22             | U Dissect2               | punta                                                                                                    |                    | MEMO                       | Descerper           | •       | 0        |
| # 2019 TO 104960 APR DECEMBER                                                                      |                            | 0.16.2010.11.00              | 110944662                | effortig instruction pain marcail \$200                                                                                                    |                    | 1990                       | Descripe            | •       | 0        |
| е 2019-10110004-нен смолетинын<br>Ф                                                                |                            | 1618-2819-1134               | 1110444012               | solution operation transmit \$2200                                                                                                    |                    | Information Technol        | Descargar           | -       | ø        |
| 8-3019-301-0103-APN-DHCH1954MM                                                                     |                            | 84.15.2019.1423              | 11111-04012              | examine precorporational test                                                                                                    |                    | Solution de Levis de L.    | Descerpe            | -       | 0        |
| 0007E 0779 101147647-676 09609709866                                                               |                            | 041020101420                 | 3740566062               | DNI Yiliyesel Maria Vestaria                                                                                                    |                    | Decuments: Nacional Jackie | Descarger           |         | 0        |
| 0 B 4 4 1 14 1                                                                                     | »                          |                              |                          |                                                                                                    |                    | Card                       | ilid de registros e | et-core | trades d |

La persona usuaria ubicará el documento en el listado y podrá accionar a descargarlo.

### Filtro por selección de campo desplegable:

Se debe hacer clic en el campo correspondiente para que se desplieguen todas las opciones disponibles:

| Filtros de consulta          |                 |             |       |           |          |                                          |  |
|------------------------------|-----------------|-------------|-------|-----------|----------|------------------------------------------|--|
| Firmados por mí              | Fecha desde     | 04-oct-2019 | m     |           |          | Seleccione filtro                        |  |
| Firmados por mi repartición  | Fecha hasta     | 16-oct-2019 | -     |           |          | Datos propios<br>Referencia              |  |
| Firmados por mi jurisdicción |                 |             |       |           |          | Reparticiones del usuario<br>Repartición |  |
|                              |                 |             |       | Usuario   | marked a | Tipo documento                           |  |
| iumero GDE                   | Numero especial | recha cre   | ación | generador | Refere   | Usuario firmante                         |  |

Por ejemplo, se puede seleccionar la opción **"Usuario firmante"** para luego optar por ingresar el nombre de la persona usuaria firmante o elegirla del desplegable:

| Filtros de consulta         |             |             |    |                       |                 | Filtros       |
|-----------------------------|-------------|-------------|----|-----------------------|-----------------|---------------|
| Firmados por mí             | Facha dacda | 04 oct 2010 | AM | Usuario firmante      | -               |               |
|                             | Fecha desde | 04-001-2013 |    | miria                 |                 |               |
| Firmados por mi repartición | Fecha hasta | 16-oct-2019 | Ê  | Miriam Lorena Fernand | lez( MLFERNANDE | Z - DNGIYS#MM |

Por último, en el cuadro que figura a la derecha de la pantalla con el nombre de **"Filtros Aplicados**" se visualizarán los distintos filtros que la persona usuaria haya ido aplicando, los cuales funcionarán de modo conjunto, es decir, que se van "acumulando" a medida que se apliquen más filtros.

Dicha combinación de filtros de consulta puede guardarse para ser aplicados en otra consulta futura.

Una vez encontrado el documento, se puede descargar el mismo o visualizar sus detalles, seleccionado las opciones del listado desplegable.

| Mis Tareas Tareas otros Usuarios                                                                     | Tareas Supervisados Adm.   | Tipos Documentos Consultas | Plantillas Po        | rta Firma                                                 |                                      |                                                         |
|----------------------------------------------------------------------------------------------------|----------------------------|----------------------------|----------------------|-----------------------------------------------------------|--------------------------------------|---------------------------------------------------------|
| Fitros de consulta<br>Firmados por mí<br>Firmados por mi repartición<br>Firmados por mi jurisdicción | Fecha desde<br>Fecha hasta | <b>*</b>                   |                      | Usuario frmante 🔹 🔸 Agregar<br>Maria Eugenia Fernandez Ga | Filtros Aplicados O Usuario firmante |                                                         |
| Número GDE                                                                                           | Número especial            | Fecha creación             | Usuario<br>generador | Referencia                                                | Tipo doc.                            | Acciones                                                |
| RE-2018-01199167-APN-DIS#MM                                                                          | <b>4</b><br>→ ≫            | 24-09-2018 11:45           | CFIORE               | prueba 1 solicitud de viaticos                            | Anticipo de Viáticos por<br>Cantid   | bescargar v O<br>d Descargar vr trados: 1<br>Visualizar |

Se abrirá una nueva ventana con los datos del documento: Número de registro, Número Especial, Referencia, Fecha de creación, Tipo de Documento, Firmantes, Archivos de trabajo, Historial.

| nte preis mentre admente la primera l'hipo. Et une de parer visadar la tradició del desente procis a desergede. | Firmances(1)               |                               |                               |         |
|----------------------------------------------------------------------------------------------------|----------------------------|-------------------------------|-------------------------------|---------|
|                                                                                                    | Rite Dominguez Aloneo (RD) | OMINGUEZ - DINGDERUGM (       |                               |         |
| æ                                                                                                    | Archivos de Trabajo        | m                             |                               |         |
|                                                                                                    | #Orden                     | Arch                          | ina .                         | Acción  |
| 2021 - Alw dd Conesil Manuel Bulgrane                                                                           | 1                          | doct TEST con fin             | na externati p., 🔺 Visualizar |         |
| Informer                                                                                                    | O Historial (3)            |                               |                               |         |
| CILDAD DE BUENOS ARRES<br>Janua 16 de Ibril de 2008                                                             | Unuario                    | Actividad                     | Fecha de Finalización         | Menasje |
| Referencia: Tore de performance. Carsor de motivación administrativa.                                           | Rita Dominguez Aloneo      | Iniciar Documento             | 2020-04-16-02:02              |         |
|                                                                                                    | Rita Dominguez Alonao      | Confeccionar Documento        | 2020-04-16-02:03              |         |
|                                                                                                    | Rita Dominguez Alonso      | Firmar Documento (Portafirma) | 2020-04-16-02:04              |         |

De esta manera, podremos verificar las personas usuarias que intervinieron en la elaboración del documento y de qué manera.

### 8. Búsqueda por Número de Registro

Se debe ubicar el campo de búsqueda que figura en la sección superior derecha de la pantalla.

| 4    | Gestión Documental Electrónica<br>Generador Electrónico de<br>Documentos Oficiales |                     |           |            | Ingrese of número GDE | ٩ | + | ß | EFERNANDEZ 🌢 🎫 🖨 |
|------|------------------------------------------------------------------------------------|---------------------|-----------|------------|-----------------------|---|---|---|------------------|
| Mich | reas Tareas ciros Usuarios                                                         | Tareas Supervisados | Consultas | Plantities | Porta Firma           |   |   |   |                  |

Se debe ingresar el número de registro de forma completa y respetando el formato correcto (Tipo de actuación-año-número-ecosistema-repartición).

| F-2019-101160712-APN-DNGIYPS#MM | Q | + | B | 5 |
|---------------------------------|---|---|---|---|
|---------------------------------|---|---|---|---|

A su vez si se presiona en el ícono 💽, la persona usuaria podrá completar cada campo del número de registro de forma individual:

| IF Q | 2019 | 101160712 | APN 🔻 | DNGIYPS#MM ( | 2 | Q | Э |
|------|------|-----------|-------|--------------|---|---|---|
| -    |      |           |       |              |   | ~ |   |

Una vez ingresados los datos solicitados para la opción de búsqueda deseada, se presiona en el botón **Buscar**. A continuación, aparecerá el resultado de la búsqueda:

| Gestión Documental Eleccrónica<br>Generador Electrónico de<br>Documentas Oficiales |                                  |                   |                      |                   |                            | Q                | Q + E HIMMIT                |     |  |
|------------------------------------------------------------------------------------|----------------------------------|-------------------|----------------------|-------------------|----------------------------|------------------|-----------------------------|-----|--|
| Ma Tarran Tarran oras Unueros 1                                                    | larea l'universitation Consultan | Partias Para Tena |                      |                   |                            |                  |                             |     |  |
| Film is create                                                                     |                                  |                   |                      |                   |                            | Pitres Aplicados |                             | -   |  |
| (). Firmados por mi                                                                | Fecha desás                      |                   |                      |                   |                            | Te               | 10.10                       |     |  |
| <ul> <li>Dimalio por mi repartición</li> </ul>                                     | ducha hanta                      | =                 |                      |                   | <ul> <li>Adveda</li> </ul> |                  |                             |     |  |
| <ul> <li>Tirmados por rei jamahuniei.</li> </ul>                                   |                                  |                   |                      |                   |                            |                  |                             |     |  |
| Normers All                                                                        | Nonex separat                    | Perha presette    | Deceria<br>generator | References        |                            | Term             | -                           |     |  |
| a 2016 ULTRATIS APRIL DISCHARGE A                                                  | 1                                | 10.30.0219.30.41  | primanes?            | where execut 1000 |                            | felores          | Descapa                     | • 0 |  |
| 0                                                                                  | 3                                |                   |                      |                   |                            | 0                | Caritridad six registros ar | -   |  |

Se podrá ver el detalle del documento oficial o **Descargar Documento** a la PC de la persona usuaria.

### 9. Asistencia y Soporte

Ante cualquier dificultad, la Administración Local debe tomar contacto con la Administración Central del sistema a través de la Mesa de Ayuda.

La Administración Local debe identificar el problema y transmitirlo a la Mesa de Ayuda:

### https://incidencias.innovacion.gob.ar

Los datos relevantes para el reporte de casos de error en el sistema son:

- Nombre
- Persona usuaria del sistema
- Teléfono de la/él solicitante
- Detalle: descripción detallada del reporte.
- Adjuntos: Se recomienda adjuntar al mail la captura de pantalla completa donde se produjo el inconveniente, ya que resulta de valor aclaratorio para su resolución.

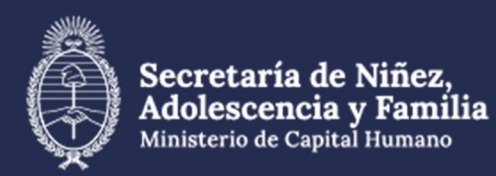

### Material extraído de:

https://www.argentina.gob.ar/jefatura/innovacion-cienciay-tecnologia/innovacion/manuales

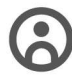

Dirección General de **Recursos Humanos** 

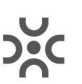

Dirección de Desarrollo de Capacidades y Carrera Administrativa

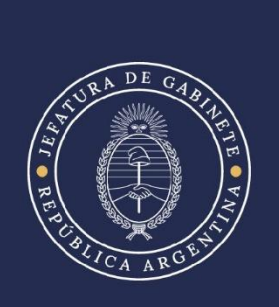